GP01224F/00/EN/01.24-00 71679501 2024-10-31 01.00.zz (Device firmware)

### Description of Device Parameters Micropilot FMR60B - FMR67B

Free-space radar PROFINET over Ethernet-APL

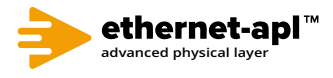

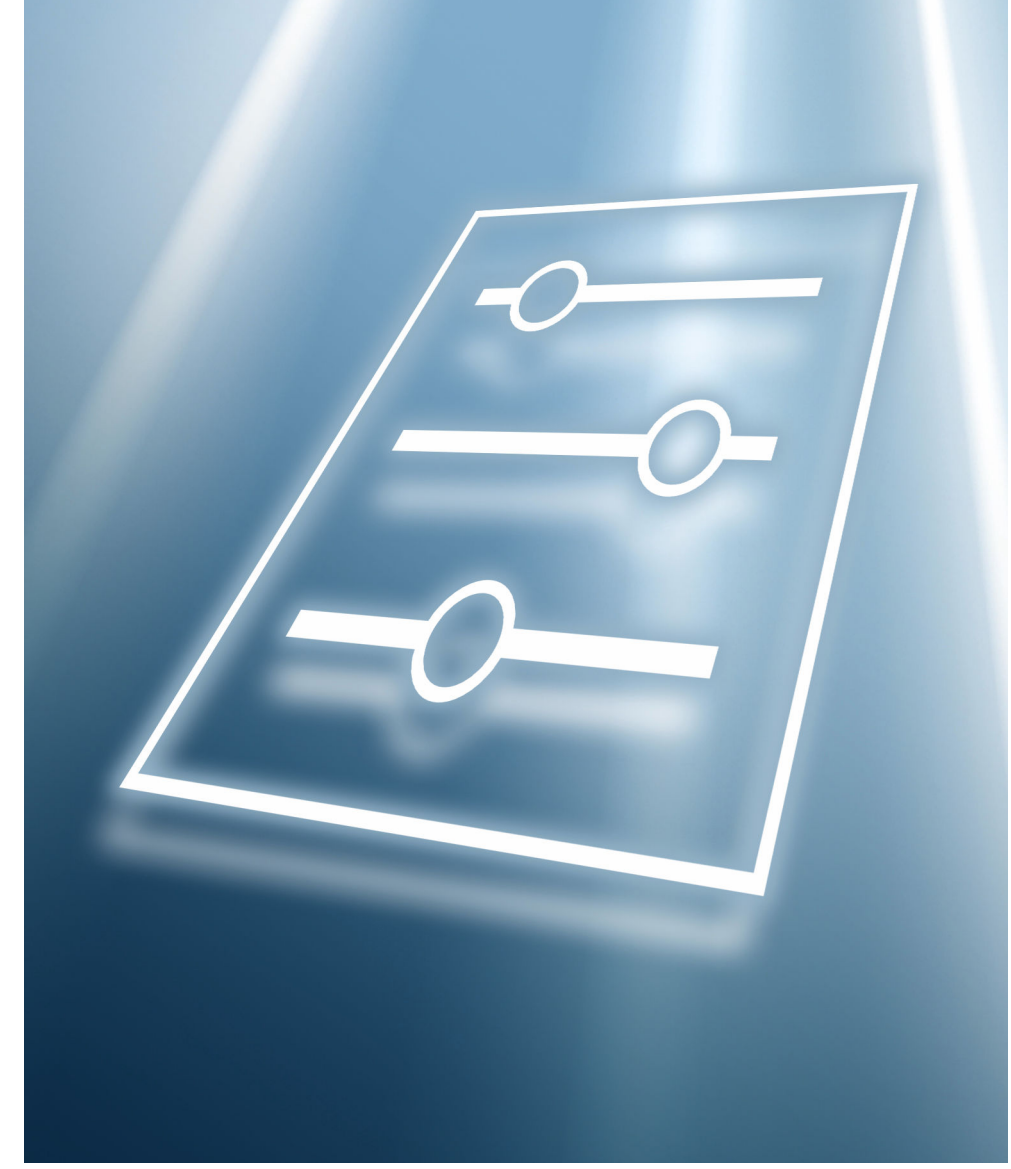

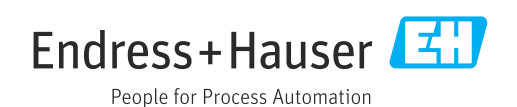

### 1 About this document

### 1.1 Document function

The document is part of the Operating Instructions and serves as a reference for parameters.

Tasks that require detailed knowledge of the function of the device:

- Starting up measurements under difficult conditions
- Optimal adjustment of measurements to difficult conditions
- Detailed configuration of communication interface
- Fault diagnosis in difficult cases

### 1.2 Target group

This document is aimed at specialists who work with the device over the entire life cycle and perform specific configurations.

### 1.3 Document structure

The document consists of a general part and a specific part.

The structure of the document and its components are explained in the general part (section 1).

The specific part starts with an overview of the device operating menu, which is the focus of this manual.

The description of the device parameters follows the overview of the operating menu. The description is divided into 4 main menus and their submenus.

The 4 main menus:

- Guidance
- Diagnostics
- Application
- System

In the "Description of device parameters" section, the menus, submenus and parameters are displayed in the same way as they are laid out in the menu structure for the **operating tool**.

An operating tool is software, such as FieldCare, which can be used to display and edit the data and parameters stored in the device on a PC or laptop. Compared to operation via the local display, an operating tool offers more options. It provides additional information, such as graphics and help texts, which explain the properties of the parameters.

The submenus visible to a user depend on the **User role** ( $\rightarrow \square 79$ ) they are logged in with. This document lists the submenus and their parameters that are available to the User role **Maintenance**.

The operating menu is dynamic and adapts the choice of parameters to the selected options.

For information on operating options, see the Operating Instructions.

### 1.4 Elements of parameter descriptions

Parameter descriptions are structured and made up of a number of elements. Depending on the parameter, more or fewer elements may be available. Below are 2 examples of different parameters:

| ~               |                                                                                                    | 7 |
|-----------------|----------------------------------------------------------------------------------------------------|---|
| Simulation      |                                                                                                    | 1 |
| 2               |                                                                                                    |   |
| Navigation      | $\blacksquare \Box  \text{Diagnostics} \rightarrow \text{Simulation} \rightarrow \text{Simulation}$                                                                                               |   |
| Prerequisite    | Options marked with *:                                                                                                    |   |
|                 | The corresponding device function must be available and configured.                                                                                                    |   |
| Description     | Simulates one or more process variables and/or events.<br>Warning:                                                                                                    |   |
|                 | - Output win reneut the simulated value of event.                                                                                                    |   |
| Selection       | <ul> <li>Off</li> <li>Distance</li> <li>Level</li> <li>Level linearized *</li> <li>Current output</li> <li>Diagnostic event simulation</li> <li>Foam index *</li> <li>Build-up index *</li> </ul> |   |
| Factory setting | Off                                                                                                    |   |

1 Name: Parameter designation (Label)

- 2 Navigation: Navigation path to the parameter. The graphics indicate whether the path applies to the onsite display, the operating tool or both.
- 3 Prerequisite: The marked options can only be selected under the condition specified in each case
- 4 Description: Description of the parameter function
- 5 Selection: List of the individual options for the parameter
- 6 Factory setting: Default setting on leaving the factory
- 7 The lock symbol indicates that the parameter is write-protected

| 1                                   |                                                                     |
|-------------------------------------|---------------------------------------------------------------------|
| Timestamp                           |                                                                     |
| 2<br>Navigation                     | B □ Diagnostics → Active diagnos. → Timestamp                       |
| Description                         | Displays the timestamp for the currently active diagnostic message. |
| User interface                      | Days (d), hours (h), minutes (m), seconds (s)                       |
| Factory setting                     |                                                                     |
| <sup>6</sup> Additional information | Access:<br>• Read access: Operator<br>• Write access: -             |

- 1 Name: Parameter designation (Label)
- 2 Navigation: Navigation path to the parameter. The graphics indicate whether the path applies to the onsite display, the operating tool or both.
- 3 Description: Description of the parameter function
- 4 User interface: Display value/data of the parameter
- 5 Factory setting: Default setting on leaving the factory
- 6 Additional information:

Read and write access: Information on access rights that users with certain roles have to the parameter

Additional information at the end of the parameter description can refer to all elements of the parameter description and expand them.

### 1.5 Symbols

### 1.5.1 Safety symbols

### **DANGER**

This symbol alerts you to a dangerous situation. Failure to avoid this situation will result in serious or fatal injury.

### **WARNING**

This symbol alerts you to a potentially dangerous situation. Failure to avoid this situation can result in serious or fatal injury.

### **A** CAUTION

This symbol alerts you to a potentially dangerous situation. Failure to avoid this situation can result in minor or medium injury.

### NOTICE

This symbol alerts you to a potentially harmful situation. Failure to avoid this situation can result in damage to the product or something in its vicinity.

### 1.5.2 Symbols for certain types of Information

1 Indicates additional information

- Reference to documentation
- Operation via local display
- Operation via operating tool
- Write-protected parameter

### 1.6 Documentation

For an overview of the scope of the associated Technical Documentation, refer to the following:

- Device Viewer (www.endress.com/deviceviewer): Enter the serial number from the nameplate
- *Endress+Hauser Operations app*: Enter serial number from nameplate or scan matrix code on nameplate.

The documentation is available via the Internet:  $\rightarrow$  www.endress.com Download

### 2

Overview of the operating menu

Navigation

■ □ Operating tool

| Guidance    |                    |                             | → 🖺 16 |
|-------------|--------------------|-----------------------------|--------|
|             | ► Commissioning    |                             | → 🖺 16 |
|             | ► Heartbeat Techr  | nology                      | → 🗎 17 |
|             |                    | ► Heartbeat Verification    | → 🗎 18 |
|             |                    | ► Foam detection            | → 🗎 18 |
|             |                    | ► Buildup detection         | → 🖺 18 |
|             | ► Import / Export  |                             | → 🗎 18 |
|             | ► Compare          |                             | → 🗎 19 |
| Diagnostics |                    |                             | → 🗎 19 |
|             | ► Active diagnosti | cs                          | → 🗎 19 |
|             |                    | Active diagnostics          | → 🗎 19 |
|             |                    | Timestamp                   | → 🗎 19 |
|             |                    | Previous diagnostics        | → 🗎 20 |
|             |                    | Timestamp                   | → 🗎 20 |
|             |                    | Operating time from restart | → 🗎 20 |
|             |                    | Operating time              | → 🗎 20 |
|             | ► Diagnostic list  |                             | → 🗎 21 |
|             | ► Event logbook    |                             | → 🗎 21 |
|             | ► Minimum/maxi     | mum values                  | → 🗎 21 |
|             |                    | Min. level value            | → 🗎 21 |
|             |                    | Time min. level             | → 🗎 21 |
|             |                    | Max. level value            | → 🖺 22 |
|             |                    | Time max. level             | → 🗎 22 |

|                  | Max. draining speed             |            | → 🖺 22 |
|------------------|---------------------------------|------------|--------|
|                  | Max. filling speed              |            | → 🖺 22 |
|                  | Counter underfilling            |            | → 🖺 22 |
|                  | Counter overfilling             |            | → 🖺 23 |
|                  | Minimum sensor temperature      |            | → 🖺 23 |
|                  | Time min. sensor temperature    |            | → 🖺 23 |
|                  | Maximum sensor temperature      |            | → 🗎 23 |
|                  | Time max. sensor temperature    |            | → 🖺 23 |
|                  | Minimum electronics temperature |            | → 🖺 23 |
|                  | Maximum electronics temperature |            | → 🗎 24 |
|                  | Reset min./max.                 |            | → 🗎 24 |
| ► Simulation     |                                 |            | → 🖺 24 |
|                  | Simulation                      |            | → 🗎 24 |
|                  | Simulation distance             |            | → 🖺 25 |
|                  | Buildup index                   |            | → 🖺 25 |
|                  | Foam index                      |            | → 🖺 25 |
|                  | Process variable value          |            | → 🖺 25 |
|                  | Diagnostic event simulation     |            | → 🖺 26 |
| ► Heartbeat Tech | ology                           |            | → 🗎 27 |
|                  | ► Heartbeat Verification        |            | → 🗎 27 |
|                  | Date/time Heartbeat Ver         | rification | → 🗎 27 |
|                  | Operating time (Verificat       | tion)      | → 🗎 27 |
|                  | Verification result             |            | → 🗎 28 |
|                  | Status                          |            | → 🖺 28 |

| ► Foam detection                          | → 🖺 28 |
|-------------------------------------------|--------|
|                                           |        |
| 952 Foam detected                         | → 🖺 28 |
| Foam index                                | → 🗎 29 |
| Foam detec. threshold                     | → 🗎 29 |
| Foam detec. threshold value               | → 🗎 29 |
| Lower level range limit                   | → 🗎 29 |
| Upper level range limit                   | → 🖺 30 |
| Distance at foam zero adjustment          | → 🗎 30 |
| 0% foam value                             | → 🖺 30 |
| ► Buildup detection                       | → 🖺 30 |
| 168 Buildup detected                      | → 🖺 30 |
| Buildup index                             | → 🖺 31 |
| Buildup detection threshold               | → 🖺 31 |
| Buildup detection threshold value         | → 🗎 31 |
| Minimum distance for buildup<br>detection | → 🗎 31 |
| Maximum distance for buildup<br>detection | → 🗎 32 |
| 0 % buildup value                         | → 🗎 32 |
| Area of incoupling                        | → 🗎 32 |
| Limit offset for buildup detection        | → 🖺 32 |
| ► Echo curve                              | → 🗎 33 |
| Save reference curve                      | → 🖺 33 |

| Time reference        | e curve                 | → 🖹 33 |
|-----------------------|-------------------------|--------|
| Reference curv        | ve active               | → 🖺 33 |
| ► Diagnostic settings |                         | → 🗎 34 |
| ► Properties          |                         | → 🗎 34 |
|                       | 941 Diagnostic behavior | → 🗎 34 |
|                       | 941 Event category      | → 🗎 34 |
|                       | Value echo lost         | → 🗎 35 |
|                       | Ramp at echo lost       | → 🗎 35 |
|                       | Delay time echo lost    | → 🗎 36 |
|                       | 942 Diagnostic behavior | → 🗎 37 |
|                       | 942 Event category      | → 🗎 37 |
|                       | Safety distance         | → 🗎 38 |
|                       | Acknowledge alarm       | → 🗎 38 |
| ► Configurat          | ion                     | → 🗎 38 |
|                       | ► Sensor                | → 🗎 38 |
|                       | 168 Diagnostic behavior | → 🗎 38 |
|                       | 168 Event category      | → 🗎 39 |
|                       | ► Configuration         | → 🗎 39 |
|                       | 436 Diagnostic behavior | → 🗎 39 |
|                       | 436 Event category      | → 🗎 39 |
|                       | ► Process               | → 🗎 40 |
|                       | 941 Diagnostic behavior | → 🗎 40 |
|                       | 941 Event category      | → 🗎 40 |
|                       | 942 Diagnostic behavior | → 🗎 41 |
|                       | 942 Event category      | → 🖺 41 |

|             |                   |                     |                    | 952 Diagnostic beha | avior | → 🗎 41 |
|-------------|-------------------|---------------------|--------------------|---------------------|-------|--------|
|             |                   |                     |                    | 952 Event category  |       | → 🗎 42 |
| Application |                   |                     |                    |                     |       | → 🗎 42 |
|             | ► Measuring units | 5                   | ]                  |                     |       | → 🗎 42 |
|             |                   | Level unit          |                    | ]                   |       | → 🗎 42 |
|             |                   | Distance unit       |                    | ]                   |       | → 🗎 42 |
|             |                   | Temperature unit    |                    | ]                   |       | → 🗎 43 |
|             | ► Measured value  | S                   |                    |                     |       | → 🖺 43 |
|             |                   | Level linearized    |                    | ]                   |       | → 🗎 43 |
|             |                   | Level               |                    | ]                   |       | → 🗎 43 |
|             |                   | Distance            |                    | ]                   |       | → 🗎 44 |
|             |                   | Unfiltered distance |                    | ]                   |       | → 🖹 44 |
|             |                   | Sensor temperature  | 2                  | ]                   |       | → 🗎 44 |
|             |                   | Electronics tempera | ature              | ]                   |       | → 🗎 44 |
|             | ► Sensor          |                     |                    |                     |       | → 🖺 45 |
|             |                   | ► Basic settings    |                    | ]                   |       | → 🗎 45 |
|             |                   |                     | Tank type          |                     | ]     | → 🗎 45 |
|             |                   |                     | Bin type           |                     | ]     | → 🖺 45 |
|             |                   |                     | Empty calibration  |                     | ]     | → 🖺 46 |
|             |                   |                     | Full calibration   |                     | ]     | → 🗎 46 |
|             |                   |                     | Maximum draining   | speed solid         | ]     | → 🗎 46 |
|             |                   |                     | Maximum filling sp | eed solid           | ]     | → 🗎 47 |
|             |                   |                     | Maximum draining   | speed liquid        | ]     | → 🗎 47 |
|             |                   |                     | Maximum filling sp | eed liquid          | ]     | → 🗎 48 |
|             |                   |                     | Tank/silo height   |                     | ]     | → 🖺 48 |

|                     | Damping output           | → 🖺 49 |
|---------------------|--------------------------|--------|
|                     | Distance                 | → 🖺 49 |
|                     | Confirm distance         | → 🖺 49 |
|                     | Record map               | → 🖺 50 |
|                     | Mapping end point        | → 🖺 50 |
|                     | Active map               | → 🗎 52 |
| ► Additional settin | ngs                      | → 🗎 52 |
|                     | Medium type              | → 🗎 52 |
|                     | Medium group             | → 🖺 53 |
|                     | Medium property          | → 🖺 53 |
|                     | Upper blank out          | → 🖺 54 |
|                     | Output mode              | → 🖺 54 |
|                     | Level limit mode         | → 🖺 55 |
|                     | High limit               | → 🖺 55 |
|                     | Low limit                | → 🖺 55 |
|                     | Level correction         | → 🖺 56 |
| ► Linearization     |                          | → 🖺 63 |
|                     | Linearization type       | → 🖺 63 |
|                     | Unit after linearization | → 🖺 63 |
|                     | Free text                | → 🗎 64 |
|                     | Level linearized         | → 🖺 64 |
|                     | Maximum value            | → 🖺 64 |
|                     | Diameter                 | → 🖺 64 |
|                     | Intermediate height      | → 🖺 65 |
|                     | Table mode               | → 🗎 65 |

|                 | Table number                      | → 🗎 65 |
|-----------------|-----------------------------------|--------|
|                 | Level                             | → 🖺 66 |
|                 | Customer value                    | → 🗎 66 |
|                 | Activate table                    | → 🗎 67 |
| ► Signal inform | nation                            | → 🗎 67 |
|                 | Signal quality                    | → 🗎 67 |
|                 | Absolute echo amplitude           | → 🗎 67 |
|                 | Relative echo amplitude           | → 🗎 68 |
| ► PROFINET      |                                   | → 🗎 69 |
| ► Configuration |                                   | → 🖺 69 |
|                 | DDOEINET device name              | ) E 60 |
|                 |                                   | 7 🖬 09 |
|                 | Parameter change acknowledge mode | → 目 69 |
|                 | Acknowledge parameter change      | → 🗎 69 |
|                 | Descriptor                        | → 🗎 70 |
| Analog input    | t                                 | → 🗎 70 |
|                 | ► Analog input 1 to 11            | → 🗎 70 |
|                 | Process value                     | → 🗎 70 |
|                 | Assign process variable           | → 🖹 70 |
|                 | Damping                           | → 🗎 71 |
| ► Binary input  |                                   | → 🗎 72 |
|                 | ► Binary input 1 to 2             | → 🗎 72 |
|                 | Controller input value            | → 🗎 72 |
| ► Binary output | ıt                                | → 🗎 74 |
|                 | Set point value                   | → 🗎 74 |
|                 | BO block output value             | → 🗎 74 |
|                 |                                   |        |

|              |                    | Failure behavior                 | → 🗎 74 |
|--------------|--------------------|----------------------------------|--------|
|              |                    | Failure behavior delay           | → 🗎 74 |
|              |                    | Fixed value                      | → 🗎 75 |
|              | ► Information      |                                  | → 🗎 75 |
|              |                    | Device ID                        | → 🗎 75 |
|              |                    | PA profile version               | → 🖺 75 |
|              | ► Application rel  | ation                            | → 🗎 76 |
|              |                    | AR state                         | → 🗎 76 |
|              |                    | MAC address IO controller        | → 🖺 76 |
|              |                    | MAC address backup IO controller | → 🗎 76 |
|              |                    | IP address IO controller         | → 🗎 76 |
|              |                    | IP address backup IO controller  | → 🗎 77 |
| System       |                    |                                  | → 🗎 77 |
| ► Device man | agement            |                                  | → 🗎 77 |
|              | Device tag         |                                  | → 🗎 77 |
|              | Locking status     |                                  | → 🗎 78 |
|              | Configuration cour | nter                             | → 🗎 78 |
|              | Reset device       |                                  | → 🗎 78 |
| ► User manag | ement              |                                  | → 🖺 79 |
|              |                    |                                  | _      |
|              | User role          |                                  | → 🗎 79 |
|              | Password           |                                  | → 🗎 79 |
|              | Enter access code  |                                  | → 🗎 79 |
|              | Status password en | ntry                             | → 🗎 79 |
|              | New password       |                                  | → 🖺 80 |
|              | Confirm new pass   | word                             | → 🖺 80 |

|                | Status password en | try                         |   | → 🗎 79 |
|----------------|--------------------|-----------------------------|---|--------|
|                | Old password       |                             |   | → 🖺 80 |
|                | New password       |                             |   | → 🖺 80 |
|                | Confirm new passw  | rord                        |   | → 🗎 80 |
|                | Status password en | try                         |   | → 🗎 79 |
|                | Old password       |                             |   | → 🖺 80 |
|                | Status password en | try                         |   | → 🗎 79 |
|                | Reset password     |                             |   | → 🖺 81 |
|                | Status password en | try                         |   | → 🗎 79 |
| ► Connectivity |                    | ]                           |   | → 🗎 81 |
|                | ▶ Interfaces       |                             |   | → 🗎 81 |
|                |                    | Display operation           | ] | → 🖹 81 |
|                |                    | Web server functionality    | ] | → 🖹 81 |
|                |                    | Diverse the activation      | ] | > E 01 |
|                |                    |                             | ] | 7 🖬 02 |
|                |                    | Service (UARI-CDI)          |   | → 🗎 82 |
|                | ► Ethernet         |                             |   | → 🗎 82 |
|                |                    | MAC address                 |   | → 🖺 82 |
|                |                    | IP address                  | ] | → 🗎 82 |
|                |                    | Subnet mask                 | ] | → 🖺 83 |
|                |                    | Default gateway             | ] | → 🗎 83 |
|                |                    | Service IP active           | ] | → 🗎 83 |
|                |                    | Interface connection status | ] | → 🖺 83 |
|                |                    | Interface speed             | ] | → 🖺 84 |
|                |                    | Duplex status               | ] | → 🗎 84 |
|                |                    | Auto negotiation status     | ] | → 🗎 84 |
|                |                    |                             |   |        |

|           |                   | Number of received packets            | → 🗎 84 |
|-----------|-------------------|---------------------------------------|--------|
|           |                   | Number of sent packets                | → 🗎 85 |
|           |                   | Number of failed received packets     | → 🗎 85 |
|           |                   | Number of failed sent packets         | → 🗎 85 |
|           |                   | Signal to noise ratio                 | → 🗎 86 |
|           |                   | Number of failed received packets     | → 🗎 86 |
|           |                   | Active TCP connections                | → 🗎 86 |
|           |                   | Supported TCP connections             | → 🗎 86 |
|           |                   | TCP connection requests               | → 🗎 86 |
|           |                   | TCP connection timeouts               | → 🗎 87 |
|           |                   | Number of TCP connections closed      | → 🗎 87 |
|           |                   | Number of received TCP packets        | → 🗎 87 |
|           |                   | Number of sent TCP packets            | → 🖺 87 |
|           |                   | Number of TCP failed received packets | → 🗎 87 |
|           |                   | Available UDP ports                   | → 🗎 88 |
|           |                   | Number of received UDP packets        | → 🖺 88 |
|           |                   | Number of sent UDP packets            | → 🖺 88 |
|           |                   | Number of UDP failed received packets | → 🖺 88 |
| ► Display |                   | ]                                     | → 🖺 89 |
|           | Language          |                                       | → 🖺 89 |
|           | Format display    |                                       | → 🖺 89 |
|           | Value 1 4 display |                                       | → 🗎 90 |
|           | Decimal places 1  | 4                                     | → 🗎 91 |
|           | Contrast display  |                                       | → 🖺 91 |

| ► Date/time        |                         |    |   | → 🗎 91  |
|--------------------|-------------------------|----|---|---------|
|                    | Date/time               |    | ] | → 🖺 91  |
|                    | Time zone               |    | ] | → 🗎 92  |
|                    | Enable NTP              |    | ] | → 🗎 93  |
|                    | NTP server address      |    | ] | → 🖺 93  |
|                    | Clock synchronized      |    | ] | → 🗎 93  |
| ► Geolocation      |                         |    |   | → 🗎 93  |
|                    | Location description    |    | ] | → 🗎 93  |
|                    | Longitude               |    | ] | → 🗎 94  |
|                    | Latitude                |    |   | → 🗎 94  |
|                    | Altitude                |    |   | → 🖺 94  |
| ► Information      |                         |    |   | → 🖺 95  |
|                    | Device name             |    |   | → 🗎 95  |
|                    | Manufacturer            |    |   | → 🗎 95  |
|                    | Serial number           |    |   | → 🗎 95  |
|                    | Order code              |    | ] | → 🗎 95  |
|                    | Firmware version        |    |   | → 🗎 96  |
|                    | Hardware version        |    | ] | → 🗎 96  |
|                    | Extended order code 1   | 3  | ] | → 🗎 96  |
|                    | Checksum                |    | - | → 🖺 97  |
| ► Software configu | iration                 |    | - | → 🖺 101 |
|                    | CRC device configuratio | on | ] | → 🗎 101 |
|                    | Activate SW option      |    | - | → 🗎 102 |
|                    | Software option overvie | 2W | - | → 🗎 102 |

### **3** Description of device parameters

### 3.1 Guidance

In the **Guidance** menu, the user can quickly perform basic tasks, such as commissioning. These primarily consist of guided wizards and cross-thematic special functions.

Navigation 🗟

🗟 🛛 Guidance

### 3.1.1 Overview

The **Guidance** menu contains the following submenus and wizards:

- Commissioning
- Heartbeat Technology
  - Heartbeat Verification
  - Foam detection
  - Buildup detection
- Import / Export
- Compare

### 3.1.2 Commissioning

Run the **Commissioning** wizard to commission the device. Enter the appropriate value in each parameter or select the appropriate option.

### **WARNING**

If the wizard is canceled before all the necessary parameters have been configured, any settings already made are saved.

The device may be in an undefined state!

• Reset the device to factory settings.

*Navigation*  $\square$  Guidance  $\rightarrow$  Commissioning

### Parameters for "Commissioning" wizard

### The following parameters are configured in this wizard:

- Device identification
  - Device tag
  - Device name
  - Serial number
  - Extended order code 1 ... 3
  - Locking status
  - Time zone
  - Date/time
  - PROFINET device name
  - IP address
  - Descriptor
  - MAC address
  - Device ID
- Manufacturer ID
- Measurement adjustments
  - Level unit
  - Distance unit
  - Temperature unit
  - Bin type
  - Tank type
  - Medium group
  - Empty calibration
  - Full calibration
  - Level
  - Displayed level/distance correct?
  - Show possible signals in?
  - Distance
- Level
- Is a linearization required?
- Linearization type
- Unit after linearization
- Maximum value
- Diameter
- Intermediate height
- Level linearized
- Table mode
- Table number
- Level
- Customer value
- Activate table
- Output settings

Assign process variable

### 3.1.3 Heartbeat Technology

Heartbeat Technology offers the following functions:

- Diagnostics through continuous self-monitoring
- Additional measured variables output to an external condition monitoring system
- In situ verification of measuring instruments in the application

Special Documentation on Heartbeat Technology is available via the Internet: www.endress.com → Download *Navigation*  $\square$  Guidance  $\rightarrow$  Heartbeat Techn.

### Heartbeat Verification

This wizard is used to start an automatic verification of the device functionality. The results can be documented as a verification report.

*Navigation*  $\square$  Guidance  $\rightarrow$  Heartbeat Techn.  $\rightarrow$  Heartbeat Verif.

### Foam detection

This wizard configures the automatic foam detection.

Foam detection can be linked to an output variable or status information e.g. to control a sprinkler used to dissolve the foam. It is also possible to monitor the foam increase in a so called foam index. The foam index can also be linked to an output variable and can be shown on the display.

Preparation:

The Foam monitoring initialization should only be done without or less foam.

*Navigation*  $\square$  Guidance  $\rightarrow$  Heartbeat Techn.  $\rightarrow$  Foam detection

### **Buildup detection**

This wizard configures the build-up detection.

Basic idea:

The build-up detection can, for example, be linked to a compressed-air system to clean the antenna.

With the build-up monitoring the maintenance cycles can be optimized.

Preparation:

The build-up monitoring initialization should only be done without or less build-up.

*Navigation*  $\square$  Guidance  $\rightarrow$  Heartbeat Techn.  $\rightarrow$  Buildup detect.

### 3.1.4 Import / Export

### Save / Restore

- The device settings can be saved in a .deh file.
- The device settings saved in a .deh file can be written to the device.

### Create configuration report

Device documentation can be saved in PDF format under Create configuration report. This device documentation contains the following general device information:

- Information on device parameters
- Information on Linearization
- Echo curve
- Event list
- Diagnostic list

*Navigation*  $\square$  Guidance  $\rightarrow$  Import / Export

### 3.1.5 Compare

### **Compare datasets**

This function can be used to compare the following datasets:

- Data records in the .deh file format from the function Import / Export
- Datasets with the configuration currently in the device

*Navigation*  $\square$  Guidance  $\rightarrow$  Compare

### 3.2 Diagnostics

Navigation

■ □ Diagnostics

### 3.2.1 Active diagnostics

*Navigation*  $\square$  Diagnostics  $\rightarrow$  Active diagnos.

| Active diagnostics |                                                                                                    |
|--------------------|----------------------------------------------------------------------------------------------------|
| Navigation         | $ \blacksquare \square \ Diagnostics \rightarrow Active \ diagnos. \rightarrow Active \ diagnos. $                                                                                                    |
| Description        | Displays the currently active diagnostic message.                                                                                                    |
|                    | If there is more than one pending diagnostic event, the message for the diagnostic event with the highest priority is displayed.                                                                      |
| User interface     | <ul> <li>Operating time of the device until the event occurs</li> <li>Symbol for diagnostic behavior</li> <li>Code for diagnostic behavior</li> <li>Event text</li> <li>Corrective measure</li> </ul> |

| Timestamp      |                                                                     |
|----------------|---------------------------------------------------------------------|
| Navigation     |                                                                     |
| Description    | Displays the timestamp for the currently active diagnostic message. |
| User interface | Date, time                                                          |

| Previous diagnostics |                                                                                                    |
|----------------------|----------------------------------------------------------------------------------------------------|
|                      |                                                                                                    |
| Navigation           | $\blacksquare$ □ Diagnostics → Active diagnos. → Prev.diagnostics                                                                                                    |
| Description          | Displays the diagnostic message for the last diagnostic event that has ended.                                                                                                    |
| User interface       | <ul> <li>Operating time of the device until the event occurs</li> <li>Symbol for diagnostic behavior</li> <li>Code for diagnostic behavior</li> <li>Event text</li> <li>Corrective measure</li> </ul> |

| Timestamp      |                                                                                                    |
|----------------|----------------------------------------------------------------------------------------------------|
| Navigation     |                                                                                                    |
| Description    | Displays the timestamp of the diagnostic message generated for the last diagnostic event that has ended. |
| User interface | Date, time                                                                                               |

| Operating time from | restart                                                                                           |
|---------------------|---------------------------------------------------------------------------------------------------|
| Navigation          | ■ Diagnostics → Active diagnos. → Time fr. restart                                                |
| Description         | Indicates how long the device has been in operation since the last time the device was restarted. |
| User interface      | Days (d), hours (h), minutes (m), seconds (s)                                                     |
|                     |                                                                                                   |
| Operating time      |                                                                                                   |
| Navigation          | □ Diagnostics → Active diagnos. → Operating time                                                  |
| Description         | Indicates how long the device has been in operation.                                              |

User interface Days (d), hours (h), minutes (m), seconds (s)

### 3.2.2 Diagnostic list

Navigation  $\square \square$  Diagnostics  $\rightarrow$  Diagnostic list

### 3.2.3 Event logbook

*Navigation*  $\square$  Diagnostics  $\rightarrow$  Event logbook

| Clear event list       |                                                                          | ß |
|------------------------|--------------------------------------------------------------------------|---|
| Navigation             | □ Diagnostics $\rightarrow$ Event logbook $\rightarrow$ Clear event list |   |
| Description            | Delete all entries of the event list.                                    |   |
| Selection              | <ul><li>Cancel</li><li>Clear data</li></ul>                              |   |
| Factory setting        | Cancel                                                                   |   |
| Additional information | Access:<br>• Read access: Expert<br>• Write access: Expert               |   |

### 3.2.4 Minimum/maximum values

*Navigation*  $\square$   $\square$  Diagnostics  $\rightarrow$  Min/max val.

## Min. level value Navigation Image: Diagnostics → Min/max val. → Min. level value Description Minimum or maximum value measured by device. User interface Signed floating-point number Time min. level Image: Diagnostics → Min/max val. → Min. level value

NavigationImage: Diagnostics → Min/max val. → Time min. levelUser interfaceCharacter string comprising numbers, letters and special characters

Description of device parameters

| Max. level value     |                                                                     |
|----------------------|---------------------------------------------------------------------|
| Navigation           |                                                                     |
| Description          | Minimum or maximum value measured by device.                        |
| User interface       | Signed floating-point number                                        |
| Time max. level      |                                                                     |
| Navigation           |                                                                     |
| User interface       | Character string comprising numbers, letters and special characters |
| Max. draining speed  |                                                                     |
| Navigation           |                                                                     |
| User interface       | Positive floating-point number                                      |
| Factory setting      | 0.0 %/min                                                           |
| Max. filling speed   |                                                                     |
| Navigation           | □ □ Diagnostics → Min/max val. → Max. fill. speed                   |
| User interface       | Positive floating-point number                                      |
| Factory setting      | 0.0 %/min                                                           |
| Counter underfilling |                                                                     |
| Navigation           |                                                                     |
| User interface       | 0 to 65 535                                                         |
| Factory setting      | 0                                                                   |

| Counter overfilling     |                                                                                                    |
|-------------------------|----------------------------------------------------------------------------------------------------|
| Navigation              | ■ □ Diagnostics $\rightarrow$ Min/max val. $\rightarrow$ Count overfill.                                                                                                    |
| User interface          | 0 to 65 535                                                                                                    |
| Factory setting         | 0                                                                                                    |
| Minimum sensor tempera  | ature                                                                                                    |
| Navigation              | □ □ Diagnostics → Min/max val. → Min. sensor temp                                                                                                    |
| User interface          | –150 to 200 °C                                                                                                    |
| Time min. sensor temper | ature                                                                                                    |
| Navigation              | Image of the second second secon |
| User interface          | Character string comprising numbers, letters and special characters                                                                                                    |
| Maximum sensor temper   | ature                                                                                                    |
| Navigation              |                                                                                                    |
| User interface          | –150 to 200 °C                                                                                                    |
| Time max. sensor temper | ature                                                                                                    |
| Navigation              | Image and the second second seco |
| User interface          | Character string comprising numbers, letters and special characters                                                                                                    |
| Minimum electronics tem | ıperature                                                                                                    |
|                         |                                                                                                    |
| Navigation              | $\blacksquare$ □ Diagnostics → Min/max val. → Min.electr.temp.                                                                                                    |
| Description             | Minimum or maximum measured main electronics temperature.                                                                                                    |
| User interface          | Signed floating-point number                                                                                                    |

| Maximum electronics | s temperature                                                                        |   |
|---------------------|--------------------------------------------------------------------------------------|---|
| Navigation          | □ □ Diagnostics $\rightarrow$ Min/max val. $\rightarrow$ Max.electr.temp.            |   |
| Description         | Minimum or maximum measured main electronics temperature.                            |   |
| User interface      | Signed floating-point number                                                         |   |
|                     |                                                                                      |   |
| Reset min./max.     |                                                                                      | Â |
| Navigation          |                                                                                      |   |
| Description         | Resets the drag indicator of the selected process variable.                          |   |
| Selection           | <ul> <li>None</li> <li>Drain/fill speed</li> <li>Level</li> <li>Reset all</li> </ul> |   |
| Factory setting     | None                                                                                 |   |

### 3.2.5 Simulation

Navigation

□ □ Diagnostics → Simulation

| Simulation   |                                                                     | A |
|--------------|---------------------------------------------------------------------|---|
| Navigation   |                                                                     |   |
| Prerequisite | Selection options marked with *:                                    |   |
|              | The corresponding device function must be available and configured. |   |
| Description  | Simulates one or more process variables and/or events.<br>Warning:  |   |
|              | Output will reflect the simulated value of event.                   |   |
| Selection    | • Off<br>• Distance                                                 |   |
|              |                                                                     |   |
|              | <ul> <li>Level linearized *</li> </ul>                              |   |

<sup>\*</sup> Visibility depends on order options or device settings

|                        | <ul> <li>Diagnostic event simulation</li> <li>Foam index *</li> <li>Buildup index *</li> </ul> |   |
|------------------------|------------------------------------------------------------------------------------------------|---|
| Factory setting        | Off                                                                                            |   |
|                        |                                                                                                |   |
| Simulation distance    |                                                                                                |   |
| Navigation             | ■ Diagnostics $\rightarrow$ Simulation $\rightarrow$ Sim distance                              |   |
| Prerequisite           | Simulation = Distance ( $\rightarrow \cong 44$ )                                               |   |
| User entry             | -999.9 to 999.9 m                                                                              |   |
| Factory setting        | 0 m                                                                                            |   |
|                        |                                                                                                |   |
| Buildup index          |                                                                                                | Ê |
| Navigation             | $\blacksquare$ □ Diagnostics → Simulation → Buildup index                                      |   |
| Prerequisite           | Simulation = Buildup index                                                                     |   |
| User entry             | 0 to 100.0 %                                                                                   |   |
| Factory setting        | 0 %                                                                                            |   |
|                        |                                                                                                |   |
| Foam index             |                                                                                                |   |
| Navigation             |                                                                                                |   |
| Prerequisite           | Simulation = Foam index ( $\rightarrow \cong 29$ )                                             |   |
| User entry             | 0 to 100.0 %                                                                                   |   |
| Factory setting        | 0 %                                                                                            |   |
|                        |                                                                                                |   |
| Process variable value |                                                                                                | Ê |
| Navigation             |                                                                                                |   |
| Prerequisite           | Simulation = Level linearized ( $\rightarrow \cong 43$ )                                       |   |
|                        |                                                                                                |   |

\* Visibility depends on order options or device settings

| Description     | Defines the value of the selected variable.<br>The outputs assume values or states according to this value. |
|-----------------|----------------------------------------------------------------------------------------------------|
| User entry      | Signed floating-point number                                                                                |
| Factory setting | 0                                                                                                    |

### Diagnostic event simulation

| Navigation   |                                                                                                    |
|--------------|----------------------------------------------------------------------------------------------------|
| Prerequisite | Simulation = Diagnostic event simulation                                                                                                    |
| Description  | Select the diagnostic event to be simulated.<br>Note:<br>To terminate the simulation, select "Off".                                                                                                    |
| Selection    | Buildup detected<br>Foam detected<br>Record map<br>Dataset different<br>Data storage inconsistent<br>Data transfer failed<br>Date/time incorrect<br>Processing download<br>Echo lost<br>Real time clock defective<br>Electronics and HistoROM defective<br>Electronics temperature<br>Firmware incompatible<br>Firmware update failed<br>Level limited<br>Main electronics defective<br>Main electronics faulty<br>In safety distance<br>Configuration incompatible<br>Configuration Sensor Unit invalid<br>Linearization faulty<br>Module incompatible |
|              | Sensor connection faulty                                                                                                    |

£

|                 | Diagnostic | event simulation active  |
|-----------------|------------|--------------------------|
|                 | Simulation | n distance               |
|                 | Failure mo | ode simulation active    |
|                 | Process va | riable simulation active |
|                 | Memory c   | ontent inconsistent      |
|                 | Supply vol | tage too high            |
|                 | Supply vol | tage too low             |
| Factory setting | Off        |                          |
|                 |            |                          |
|                 |            |                          |
|                 | 3.2.6      | Heartbeat Technology     |

*Navigation*  $\square$  Diagnostics  $\rightarrow$  Heartbeat Techn.

### **Heartbeat Verification**

Navigation  $\square$  Diagnostics  $\rightarrow$  Heartbeat Techn.  $\rightarrow$  Heartbeat Verif.

# Date/time Heartbeat Verification Navigation Image: Diagnostics → Heartbeat Techn. → Heartbeat Verif. → Date/time Heartbeat Verification Description Date and time of last Heartbeat Verification.<br/>This value is updated with every Heartbeat verification.<br/>Note:<br/>If time information is not available, e.g. Heartbeat verification is started from display,<br/>'------' is shown. User interface Character string comprising numbers, letters and special characters Factory setting 01.01.1970 00:00:00

### **Operating time (Verification)**

| Navigation     | □ □ Diagnostics → Heartbeat Techn. → Heartbeat Verif. → Operating time |
|----------------|------------------------------------------------------------------------|
| Description    | Value of the operating hours counter at the time of verification.      |
| User interface | Days (d), hours (h), minutes (m), seconds (s)                          |

| Verification result |                                                                                                    |
|---------------------|----------------------------------------------------------------------------------------------------|
| Navigation          | Image of the set of the set |
| Description         | Result of Heartbeat Verification.                                                                                                    |
| User interface      | <ul> <li>Not done</li> <li>Passed</li> <li>Not done</li> <li>Failed</li> </ul>                                                                                                    |
| Factory setting     | Not done                                                                                                    |
| Status              |                                                                                                    |
| Navigation          |                                                                                                    |
| Description         | Shows the actual status.                                                                                                    |
| User interface      | <ul> <li>Done</li> <li>Busy</li> <li>Failed</li> <li>Not done</li> </ul>                                                                                                    |
| Factory setting     | Not done                                                                                                    |
|                     | Foam detection                                                                                                    |
|                     | Navigation $\square$ Diagnostics $\rightarrow$ Heartbeat Techn. $\rightarrow$ Foam detection                                                                                                    |

| 952 Foam detected |                                  |  |
|-------------------|----------------------------------|--|
| Navigation        |                                  |  |
| Selection         | <ul><li>Off</li><li>On</li></ul> |  |
| Factory setting   | Off                              |  |

| Foam index                |                                                                                                    |  |
|---------------------------|----------------------------------------------------------------------------------------------------|--|
| Navigation                | Image Biagnostics → Heartbeat Techn. → Foam detection → Foam index                                                                   |  |
| Description               | Foam index 0% means: no foam.<br>Foam index 100% means: maximum detectable foam.                                                     |  |
| User interface            | 0 to 100 %                                                                                                    |  |
| Factory setting           | 0 %                                                                                                    |  |
| Foam detec. threshold     |                                                                                                    |  |
| Navigation                |                                                                                                    |  |
| Description               | Enter the threshold for the foam detection. As soon as the foam index has reached the preset switching point, an event is triggered. |  |
| Selection                 | <ul> <li>Sensitive (20%)</li> <li>Middle (40%)</li> <li>Insensitive (80%)</li> <li>User defined (xx%)</li> </ul>                     |  |
| Factory setting           | Middle (40%)                                                                                                    |  |
| Foam detec. threshold val | ue                                                                                                    |  |
| Navigation                | Image B Biagnostics → Heartbeat Techn. → Foam detection → Foam detect val.                                                           |  |
| Description               | User-defined threshold value for the foam detection.                                                                                 |  |
| User entry                | 0 to 100.0 %                                                                                                    |  |
| Factory setting           | 40 %                                                                                                    |  |
| Lower level range limit   |                                                                                                    |  |
| Navigation                | Image B Biagnostics → Heartbeat Techn. → Foam detection → LLR limit                                                                  |  |
| Description               | Assign lower limit of foam monitoring area.                                                                                          |  |
| Factory setting           | 0 %                                                                                                    |  |

Description of device parameters

| Upper level range limit   |                                                                                                    | Ê |
|---------------------------|----------------------------------------------------------------------------------------------------|---|
| Navigation                | Image B B B B B B B B B B B B B B B B B B B                                                           |   |
| Description               | Assign upper limit of foam monitoring area.                                                           |   |
| Factory setting           | 100.0 %                                                                                               |   |
| Distance at foam zero adj | justment                                                                                              | Â |
| Navigation                | Image Diagnostics → Heartbeat Techn. → Foam detection → Dist. @zero foam                              |   |
| User entry                | Signed floating-point number                                                                          |   |
| Factory setting           | 0 m                                                                                                   |   |
| 0% foam value             |                                                                                                    |   |
| Navigation                | Image Bar Bar Bar Bar Bar Bar Bar Bar Bar Bar                                                         |   |
| User entry                | –999 999.9 to 999 999.9 dB                                                                            |   |
| Factory setting           | 0 dB                                                                                                  |   |
|                           |                                                                                                    |   |
|                           | Buildup detection                                                                                     |   |
|                           | Navigation $\square \square$ Diagnostics $\rightarrow$ Heartbeat Techn. $\rightarrow$ Buildup detect. |   |
| 168 Buildup detected      |                                                                                                    | Â |
| Navigation                | Image: Barbon Buildup detect. → 168 Buildup det.                                                      |   |
| Description               | Activate or deactivate build-up detection.                                                            |   |
| Selection                 | <ul><li>Off</li><li>On</li></ul>                                                                      |   |
| Factory setting           | Off                                                                                                   |   |

| Buildup index   |                                                                                                    |
|-----------------|----------------------------------------------------------------------------------------------------|
|                 |                                                                                                    |
| Navigation      | $\square$ Diagnostics $\rightarrow$ Heartbeat Techn. $\rightarrow$ Buildup detect. $\rightarrow$ Buildup index |
| Description     | Build-up index 0% means: no build-up.<br>Build-up index 100% means: maximum detectable build-up.               |
| User interface  | 0 to 100 %                                                                                                    |
| Factory setting | 0 %                                                                                                    |
|                 |                                                                                                    |

| Buildup detection threshold |                                                                                                    |                |
|-----------------------------|----------------------------------------------------------------------------------------------------|----------------|
| Navigation                  |                                                                                                    |                |
| Description                 | Enter the threshold for the build-up detection. As soon as the build-up ind the preset switching point, an event is triggered. | ex has reached |
| Selection                   | <ul> <li>Sensitive (20%)</li> <li>Middle (40%)</li> <li>Insensitive (80%)</li> <li>User defined (xx%)</li> </ul>               |                |
| Factory setting             | Middle (40%)                                                                                                    |                |

| Buildup detection threshold value |                                                          | ß |
|-----------------------------------|----------------------------------------------------------|---|
| Navigation                        |                                                          |   |
| Description                       | User-defined threshold value for the build-up detection. |   |

**User entry** 0 to 100.0 %

Factory setting 40 %

| Minimum distance for buildup detection | æ |
|----------------------------------------|---|
|----------------------------------------|---|

| Navigation      | $\textcircled{B} \square \text{ Diagnostics} \rightarrow \text{Heartbeat Techn.} \rightarrow \text{Buildup detect.} \rightarrow \text{Min dist buildup}$ |
|-----------------|----------------------------------------------------------------------------------------------------|
| User entry      | -999.9 to 999.9 m                                                                                                    |
| Factory setting | 0 m                                                                                                    |

| Maximum distance for     | buildup detection                                                 |   |
|--------------------------|-------------------------------------------------------------------|---|
| Navigation               |                                                                   |   |
| User entry               | –999.9 to 999.9 m                                                 |   |
| Factory setting          | 1 m                                                               |   |
| 0 % buildup value        |                                                                   | Â |
| Navigation               | Bagnostics → Heartbeat Techn. → Buildup detect. → 0 % buildup val |   |
| User entry               | Positive floating-point number                                    |   |
| Factory setting          | 0                                                                 |   |
| Area of incoupling       |                                                                   |   |
| Navigation               |                                                                   |   |
| Description              | Ringing integral within the detection area.                       |   |
| User interface           | Positive floating-point number                                    |   |
| Factory setting          | 0.0                                                               |   |
| Limit offset for buildur | p detection                                                       |   |

| Navigation      | ■ Diagnostics → Heartbeat Techn. → Buildup detect. → Offset buildup |
|-----------------|---------------------------------------------------------------------|
| User entry      | -9999999.9 to 9999999.9 dB                                          |
| Factory setting | 10 dB                                                               |

### 3.2.7 Echo curve

*Navigation*  $\square$  Diagnostics  $\rightarrow$  Echo curve

| Save reference curve   |                                                                      | Ê |
|------------------------|----------------------------------------------------------------------|---|
| Navigation             | □ Diagnostics $\rightarrow$ Echo curve $\rightarrow$ Save ref. curve |   |
| Selection              | <ul><li>Customer reference curve</li><li>Not active</li></ul>        |   |
| Factory setting        | Not active                                                           |   |
| Additional information | Access:<br>Read access: Maintenance      Write access: Maintenance   |   |

| Time reference curve   |                                                                                                    |  |
|------------------------|----------------------------------------------------------------------------------------------------|--|
|                        |                                                                                                    |  |
| Navigation             | $\square \qquad \text{Diagnostics} \rightarrow \text{Echo curve} \rightarrow \text{Time ref. curve}$ |  |
| User interface         | Days (d), hours (h), minutes (m), seconds (s)                                                        |  |
| Additional information | Timestamp of the recording of the reference curve.                                                   |  |
|                        | Access:<br>• Read access: Operator<br>• Write access: -                                              |  |

| Reference curve active |                                                                                                    |
|------------------------|----------------------------------------------------------------------------------------------------|
| Navigation             | □ Diagnostics $\rightarrow$ Echo curve $\rightarrow$ Ref.curve active                                                                                                    |
| User interface         | <ul><li>Delivery reference curve available</li><li>Customer reference curve available</li></ul>                                                                                                    |
| Factory setting        | Customer reference curve available                                                                                                    |
| Additional information | The delivery reference curve is recorded at the factory before delivery.<br>A customer reference curve is recorded as standard at the end of the Guidance<br>→ Commissioning . These reference curves can be used for diagnosing problems when<br>troubleshooting.<br>Access: |
|                        | <ul> <li>Read access: Maintenance</li> <li>Write access: -</li> </ul>                                                                                                    |

### 3.2.8 Diagnostic settings

| Navigation | Diagnostics → Diag. settings                                      |
|------------|-------------------------------------------------------------------|
| Properties |                                                                   |
| Navigation | Diagnostics $\rightarrow$ Diag. settings $\rightarrow$ Properties |

### 941 Diagnostic behavior Image: Settings → Properties → 941 Diag. behav. Navigation Image: Diagnostics → Diag. settings → Properties → 941 Diag. behav. Description Defines the behavior of the output in case of an echo loss. "Last valid value" Last valid value is kept. "Ramp at echo lost" "Ramp at echo lost"

Output value is continuously shifted towards 0% or 100%.

| <ul> <li>Ramp at echo lost</li> </ul> |
|---------------------------------------|
| <ul> <li>Value echo lost</li> </ul>   |
| <ul> <li>Alarm</li> </ul>             |

"Value echo lost'

Last valid value

"Alarm'

Output assumes a defined value.

Device generates an alarm.

Factory setting Last valid value

### 941 Event category

Selection

| Navigation      | B □ Diagnostics → Diag. settings → Properties → 941Event category                                                                                        |
|-----------------|----------------------------------------------------------------------------------------------------|
| User interface  | <ul> <li>Failure (F)</li> <li>Function check (C)</li> <li>Out of specification (S)</li> <li>Maintenance required (M)</li> <li>Not categorized</li> </ul> |
| Factory setting | Out of specification (S)                                                                                                    |

ß

| Value echo lost |                                                                              | A |
|-----------------|------------------------------------------------------------------------------|---|
| Navigation      | $\blacksquare$ □ Diagnostics → Diag. settings → Properties → Value echo lost |   |
| Description     | Value of the output in case of an echo loss.                                 |   |
| User entry      | Signed floating-point number                                                 |   |
| Factory setting | 0 m                                                                          |   |

### Ramp at echo lost

| Navigation      | $\blacksquare$ □ Diagnostics → Diag. settings → Properties → Ramp echo lost        |
|-----------------|------------------------------------------------------------------------------------|
| Description     | Slope of the ramp in the case of an echo loss.                                     |
|                 | Note:<br>If the slope is positive (+), the output increases until it reaches 100%. |
|                 | If the slope is negative (-), the output decreases until it reaches 0%.            |
| User entry      | Signed floating-point number                                                       |
| Factory setting | 0.0 %/min                                                                          |

| Delay echo lost        |                                                                                                    |
|------------------------|----------------------------------------------------------------------------------------------------|
| Navigation             |                                                                                                    |
| Description            | Activate or deactivate the delay time in case of echo loss.<br>After an echo loss, the device allows the delay time to pass before the reaction defined in<br>parameter "941 Diagnostic behavior" occurs. This way it can be avoided that temporary<br>disturbances interrupt the measurement unnecessarily. |
| Selection              | <ul><li>Off</li><li>On</li></ul>                                                                                                    |
| Factory setting        | On                                                                                                    |
| Additional information | Access:<br>Read access: Expert     Write access: Expert                                                                                                    |

| Delay time echo lost |                                                                     | Â |
|----------------------|---------------------------------------------------------------------|---|
| Navigation           |                                                                     |   |
| Description          | Time between the echo loss and the reaction defined for the output. |   |
| User entry           | 0 to 99 999.9 s                                                     |   |
| Factory setting      | 900 s                                                               |   |

| Echo jump delay |                                                                 |  |
|-----------------|-----------------------------------------------------------------|--|
| Navigation      | B □ Diagnostics → Diag. settings → Properties → Echo jump delay |  |
| User entry      | 0 to 99 999.9 s                                                 |  |

| Factory setting        | 60.0 s                                                  |
|------------------------|---------------------------------------------------------|
| Additional information | Access:<br>Read access: Expert     Write access: Expert |

| Echo lost window right |                                                                                                    |  |
|------------------------|----------------------------------------------------------------------------------------------------|--|
| Navigation             | Image: Barbon Barbon Barbo |  |
| User entry             | 0.0 to 99.9 m                                                                                                    |  |
| Factory setting        | 4 m                                                                                                    |  |
| Additional information | Access:<br>Read access: Expert<br>Write access: Expert                                                                                                    |  |

| Echo lost v | vindow left |
|-------------|-------------|
|-------------|-------------|

| Navigation             | Image Diagnostics → Diag. settings → Properties → Echo l.win.left |
|------------------------|-------------------------------------------------------------------|
| User entry             | 0.0 to 99.0 m                                                     |
| Factory setting        | 4 m                                                               |
| Additional information | Access:<br>Read access: Expert     Write access: Expert           |

Ê
| Draining speed         |                                                                                                    |  |
|------------------------|----------------------------------------------------------------------------------------------------|--|
| Navigation             | ■ $\square$ Diagnostics $\rightarrow$ Diag. settings $\rightarrow$ Properties $\rightarrow$ Draining speed |  |
| User entry             | Signed floating-point number                                                                               |  |
| Factory setting        | 100 cm/min                                                                                                 |  |
| Additional information | Access:<br>Read access: Expert     Write access: Expert                                                    |  |

| Filling speed          |                                                         | A |
|------------------------|---------------------------------------------------------|---|
| Navigation             |                                                         |   |
| User entry             | Signed floating-point number                            |   |
| Factory setting        | 100 cm/min                                              |   |
| Additional information | Access:<br>Read access: Expert     Write access: Expert |   |

| 942 Diagnostic behavior |                                                                               |  |
|-------------------------|-------------------------------------------------------------------------------|--|
| Navigation              |                                                                               |  |
| Selection               | <ul> <li>Off</li> <li>Alarm</li> <li>Warning</li> <li>Self holding</li> </ul> |  |
| Factory setting         | Warning                                                                       |  |

| 942 Event category |                                                                                                    |     |
|--------------------|----------------------------------------------------------------------------------------------------|-----|
| Navigation         | Image Diagnostics → Diag. settings → Properties → 942Event category                                                                                      |     |
| User interface     | <ul> <li>Failure (F)</li> <li>Function check (C)</li> <li>Out of specification (S)</li> <li>Maintenance required (M)</li> <li>Not categorized</li> </ul> |     |
| Factory setting    | Out of specification (S)                                                                                                    |     |
| E. J               |                                                                                                    | 2.2 |

| Safety distance         |                                                                                                    | æ       |
|-------------------------|----------------------------------------------------------------------------------------------------|---------|
| Navigation              | Image Biagnostics → Diag. settings → Properties → Safety distance                                                                                                  |         |
| User entry              | -200.0 to 125 m                                                                                                    |         |
| Factory setting         | 0.0 m                                                                                                    |         |
| Acknowledge alarm       |                                                                                                    | Ê       |
| Navigation              | $\blacksquare$ □ Diagnostics → Diag. settings → Properties → Acknowl. alarm                                                                                        |         |
| Selection               | <ul><li>No</li><li>Yes</li></ul>                                                                                                    |         |
| Factory setting         | No                                                                                                    |         |
|                         |                                                                                                    |         |
|                         | Configuration                                                                                                    |         |
|                         | Navigation $\square$ Diagnostics $\rightarrow$ Diag. settings $\rightarrow$ Configuration                                                                          |         |
|                         | Sensor                                                                                                    |         |
|                         | Navigation<br>$\textcircled{B}$ Diagnostics $\rightarrow$ Diag. settings $\rightarrow$ Configuration $\rightarrow$ Sensor                                          |         |
| 168 Diagnostic behavior |                                                                                                    |         |
| Navigation              | ■ Diagnostics $\rightarrow$ Diag. settings $\rightarrow$ Configuration $\rightarrow$ Sensor $\rightarrow$ 168 Diag. behav.                                         |         |
| Description             | Select event behavior                                                                                                    |         |
|                         | "Logbook entry only":<br>No forwarding of the message via the fieldbus.                                                                                            |         |
|                         | "Warning": Warning message is transmitted via the fieldbus (default setting).                                                                                      |         |
|                         | Regardless of the setting, the message appears on the display. If the permissible conc<br>are reached again, the warning is no longer available in the instrument. | litions |
| Selection               | <ul> <li>Off</li> <li>Alarm</li> <li>Warning</li> <li>Laghaok optry only</li> </ul>                                                                                |         |
|                         | - Logoook chuy only                                                                                                    |         |
| Factory setting         | Warning                                                                                                    |         |

| 168 Event category |                                                                                                    |
|--------------------|----------------------------------------------------------------------------------------------------|
| Navigation         |                                                                                                    |
| Description        |                                                                                                    |
| User interface     | <ul> <li>Failure (F)</li> <li>Function check (C)</li> <li>Out of specification (S)</li> <li>Maintenance required (M)</li> <li>Not categorized</li> </ul> |
| Factory setting    | Maintenance required (M)                                                                                                    |
|                    | Configuration                                                                                                    |
|                    | Navigation $\textcircled{B} \square$ Diagnostics $\rightarrow$ Diag. settings $\rightarrow$ Configuration $\rightarrow$ Configuration                    |

# 436 Diagnostic behavior

| Navigation      | □ Diagnostics $\rightarrow$ Diag. settings $\rightarrow$ Configuration $\rightarrow$ Configuration $\rightarrow$ 436 Diag. behav.                                     |
|-----------------|----------------------------------------------------------------------------------------------------|
| Description     | Select event behavior                                                                                                    |
|                 | "Logbook entry only":<br>No forwarding of the message via the fieldbus.                                                                                               |
|                 | "Warning": Warning message is transmitted via the fieldbus (default setting).                                                                                         |
|                 | Regardless of the setting, the message appears on the display. If the permissible conditions are reached again, the warning is no longer available in the instrument. |
| Selection       | <ul><li>Warning</li><li>Logbook entry only</li></ul>                                                                                                    |
| Factory setting | Warning                                                                                                    |

| 436 Event category |                                                                                                    |
|--------------------|----------------------------------------------------------------------------------------------------|
| Navigation         | Image: Biagnostics → Diag. settings → Configuration → Configuration → 436 Event category                                                                 |
| User interface     | <ul> <li>Failure (F)</li> <li>Function check (C)</li> <li>Out of specification (S)</li> <li>Maintenance required (M)</li> <li>Not categorized</li> </ul> |

#### Factory setting

Maintenance required (M)

Process  $\textcircled{B} \boxminus \ Diagnostics \rightarrow Diag. settings \rightarrow Configuration \rightarrow Process$ Navigation

# 941 Diagnostic behavior

A

| Navigation         | Bagnostics → Diag. settings → Configuration → Process → 941 Diag. behav.                                       |
|--------------------|----------------------------------------------------------------------------------------------------|
| Description        | Defines the behavior of the output in case of an echo loss.<br>"Last valid value'<br>Last valid value is kept. |
|                    | "Ramp at echo lost'<br>Output value is continuously shifted towards 0% or 100%.                                |
|                    | "Value echo lost'<br>Output assumes a defined value.                                                           |
|                    | "Alarm'<br>Device generates an alarm.                                                                          |
| Selection          | <ul> <li>Last valid value</li> <li>Ramp at echo lost</li> <li>Value echo lost</li> <li>Alarm</li> </ul>        |
| Factory setting    | Last valid value                                                                                               |
| 941 Event category |                                                                                                    |
|                    |                                                                                                    |

| Navigation      | □ □ Diagnostics $\rightarrow$ Diag. settings $\rightarrow$ Configuration $\rightarrow$ Process $\rightarrow$ 941Event category                           |
|-----------------|----------------------------------------------------------------------------------------------------|
| User interface  | <ul> <li>Failure (F)</li> <li>Function check (C)</li> <li>Out of specification (S)</li> <li>Maintenance required (M)</li> <li>Not categorized</li> </ul> |
| Factory setting | Out of specification (S)                                                                                                    |

| 942 Diagnostic behavior |                                                                                                    |      |
|-------------------------|----------------------------------------------------------------------------------------------------|------|
| Navigation              | □ Diagnostics → Diag. settings → Configuration → Process → 942 Diag. behav.                                                                                                    |      |
| Selection               | <ul> <li>Off</li> <li>Alarm</li> <li>Warning</li> <li>Self holding</li> </ul>                                                                                                    |      |
| Factory setting         | Warning                                                                                                    |      |
| 942 Event category      |                                                                                                    |      |
| Navigation              | □ □ Diagnostics $\rightarrow$ Diag. settings $\rightarrow$ Configuration $\rightarrow$ Process $\rightarrow$ 942Event category                                                                                                    |      |
| User interface          | <ul> <li>Failure (F)</li> <li>Function check (C)</li> <li>Out of specification (S)</li> <li>Maintenance required (M)</li> <li>Not categorized</li> </ul>                                                                                                    |      |
| Factory setting         | Out of specification (S)                                                                                                    |      |
| 952 Diagnostic behavior |                                                                                                    | ß    |
| Navigation              | ■ □ Diagnostics $\rightarrow$ Diag. settings $\rightarrow$ Configuration $\rightarrow$ Process $\rightarrow$ 952 Diag. behav.                                                                                                    |      |
| Description             | Select event behavior<br>"Logbook entry only":<br>No forwarding of the message via the fieldbus.<br>"Warning": Warning message is transmitted via the fieldbus (default setting).<br>Regardless of the setting, the message appears on the display. If the permissible condit<br>are reached again, the warning is no longer available in the instrument. | ions |
| Selection               | <ul> <li>Off</li> <li>Alarm</li> <li>Warning</li> <li>Logbook entry only</li> </ul>                                                                                                    |      |
| Factory setting         | Warning                                                                                                    |      |

## 952 Event category

| Navigation      | Bagnostics → Diag. settings → Configuration → Process → 952Event category                                                                                |
|-----------------|----------------------------------------------------------------------------------------------------|
| Description     | Display diagnostic message category.                                                                                                    |
| User interface  | <ul> <li>Failure (F)</li> <li>Function check (C)</li> <li>Out of specification (S)</li> <li>Maintenance required (M)</li> <li>Not categorized</li> </ul> |
| Factory setting | Out of specification (S)                                                                                                    |

# 3.3 Application

Navigation

🗐 🛛 Application

# 3.3.1 Measuring units

*Navigation*  $\blacksquare \Box$  Application  $\rightarrow$  Measuring units

| Level unit      |                                |                                                        |  |
|-----------------|--------------------------------|--------------------------------------------------------|--|
| Navigation      | 🗟 🗐 Application                | $\rightarrow$ Measuring units $\rightarrow$ Level unit |  |
| Description     | Used to display the            | e level.                                               |  |
| User interface  | <i>SI units</i><br>■ m<br>■ mm | US units<br>■ ft<br>■ in                               |  |
| Factory setting | m                              |                                                        |  |
|                 |                                |                                                        |  |

## Distance unit

| Navigation  | $\blacksquare$ ■ Application → Meas | suring units → Distance unit |
|-------------|-------------------------------------|------------------------------|
| Description | Used for the basic calibrat         | ion (Empty / Full).          |
| Selection   | SI units<br>• mm                    | US units<br>• ft             |
|             | • m                                 | ■ 1n                         |

ß

| Factory setting  | m                                                              |   |
|------------------|----------------------------------------------------------------|---|
|                  |                                                                |   |
| Temperature unit |                                                                | Â |
| Navigation       |                                                                |   |
| Description      | Select the temperature unit.                                   |   |
| Selection        | SI units US units<br>■ °C °F<br>■ K                            |   |
| Factory setting  | °C                                                             |   |
|                  |                                                                |   |
|                  |                                                                |   |
|                  | 3.3.2 Measured values                                          |   |
|                  | Navigation $\square$ Application $\rightarrow$ Measured values |   |
|                  |                                                                |   |
| Level linearized |                                                                |   |
| Navigation       |                                                                |   |
| Description      | Displays the linearized level.                                 |   |
| User interface   | Signed floating-point number                                   |   |
| Factory setting  | 0 %                                                            |   |
|                  |                                                                |   |
| Level            |                                                                |   |
| Navigation       |                                                                |   |
| Description      | Currently measured level                                       |   |
| User interface   | -99999.9 to 200000.0 m                                         |   |
| Factory setting  | 0.0 m                                                          |   |
|                  |                                                                |   |

Description of device parameters

| Distance        |                                                               |
|-----------------|---------------------------------------------------------------|
| Navigation      |                                                               |
| Description     | Distance from lower edge of device flange to product surface. |
| User interface  | Signed floating-point number                                  |
| Factory setting | 0 m                                                           |

### Unfiltered distance

| Navigation      | $ \blacksquare \square  \text{Application} \rightarrow \text{Measured values} \rightarrow \text{Unfiltered dist.} $ |
|-----------------|----------------------------------------------------------------------------------------------------|
| User interface  | -999 999.9 to 999 999.9 m                                                                                           |
| Factory setting | 0.0 m                                                                                                    |

### Sensor temperature

| Navigation      |                                                             |
|-----------------|-------------------------------------------------------------|
| Description     | Displays the current temperature of the sensor electronics. |
| User interface  | −150 to 200 °C                                              |
| Factory setting | −150 °C                                                     |

### **Electronics temperature**

| Navigation      | $ \blacksquare \Box  \text{Application} \rightarrow \text{Measured values} \rightarrow \text{Electronics temp} $ |
|-----------------|----------------------------------------------------------------------------------------------------|
| Description     | Displays the current temperature of the main electronics.                                                        |
| User interface  | Signed floating-point number                                                                                     |
| Factory setting | 0°0                                                                                                    |

|                 | 3.3.3 Sensor                                                                                                    |       |
|-----------------|----------------------------------------------------------------------------------------------------|-------|
|                 | <i>Navigation</i> $\textcircled{\ensuremath{	extsf{B}}\ensuremath{\mathbb{B}}\ensuremath{\mathbb{B}}\ensuremath{\mathbb{B}}\ensuremath{\mathbb{B}}\ensuremath{\mathbb{B}}\ensuremath{\mathbb{S}}\ensuremath{\mathbb{S}}\ensuremath{\mathbb{B}}\ensuremath{\mathbb{S}}\ensuremath{\mathbb{S}}\$ |       |
|                 | Basic settings                                                                                                    |       |
|                 | <i>Navigation</i> $\blacksquare \Box$ Application $\rightarrow$ Sensor $\rightarrow$ Basic settings                                                                                                    |       |
| Tank type       |                                                                                                    |       |
| Navigation      | ■ Application $\rightarrow$ Sensor $\rightarrow$ Basic settings $\rightarrow$ Tank type                                                                                                    |       |
| Description     | Optimizes the signal filters for the respective tank type.<br>Note:<br>"Workbench test" deactivates all filters. This option should exclusively be used for te                                                                                                    | ests. |
| Selection       | <ul> <li>Process vessel standard</li> <li>Process vessel with agitator</li> <li>Storage vessel</li> <li>Sphere</li> <li>Open channel</li> <li>Stilling well</li> <li>Workbench test *</li> </ul>                                                                                                    |       |
| Factory setting | Process vessel standard                                                                                                    |       |
| Bin type        |                                                                                                    | Â     |
| Navigation      | Image: Basic Settings → Bin type Image: Application → Sensor → Basic settings → Bin type                                                                                                    |       |
| Description     | Optimizes the signal filters for the respective bin type.<br>Note:<br>"Workbench test" deactivates all filters. This option should exclusively be used for te                                                                                                    | ests. |
| Selection       | <ul> <li>Silo</li> <li>Buffer silo (fast)<sup>*</sup></li> <li>Bin/Pile<sup>*</sup></li> <li>Crusher/belt</li> <li>Workbench test</li> </ul>                                                                                                    |       |
| Factory setting | Silo                                                                                                    |       |

<sup>\*</sup> Visibility depends on order options or device settings

#### Additional information

• Silo: Silo for bulk material (tall and narrow)

- Bunker (wide area): Storage bunker for solids (wide area). Visibility depends on order options or device settings
- Stockpile/Profile measurement: Open stockpile or profile measurement of the stockpile. Visibility depends on order options or device settings
- Crusher/belt: Crusher or conveyor belt. Visibility depends on order options or device settings
- Workbench test: All signal filters are deactivated. This mode should only be used for test purposes.

| Empty calibration |                                                                                                    |  |
|-------------------|----------------------------------------------------------------------------------------------------|--|
| Navigation        | $ \blacksquare \square Application \rightarrow Sensor \rightarrow Basic settings \rightarrow Empty calibr. $ |  |
| Description       | Distance between process connection and minimum level (0 %).                                                 |  |
| User entry        | 0.0 to 125.0 m                                                                                               |  |
| Factory setting   | 20 m                                                                                                    |  |
|                   |                                                                                                    |  |
| Full calibration  |                                                                                                    |  |

| Navigation      | ■ Application $\rightarrow$ Sensor $\rightarrow$ Basic settings $\rightarrow$ Full calibr. |
|-----------------|--------------------------------------------------------------------------------------------|
| Description     | Distance between minimum level (0 %) and maximum level (100 %).                            |
| User entry      | 0.001 to 125.0 m                                                                           |
| Factory setting | 20 m                                                                                       |

## Maximum draining speed solid

Navigation

Description

| aining speed s | solid                                                                                                    | £    |
|----------------|----------------------------------------------------------------------------------------------------|------|
|                | ■ Application → Sensor → Basic settings → Max.drain solid                                                                                       |      |
|                | By selecting the maximum expected filling and draining speed the signal evaluation is automatically optimized for the process.                  |      |
|                | Note:<br>The filling and draining speeds can be set separately as the filling and draining procedu<br>may be different.                         | ıres |
|                | Note:<br>With the 'No filter / test' option all signal evaluation filters are deactivated. This optior<br>should exclusively be used for tests. | 1    |
|                | Very slow < 0.5m (1.6ft) /h                                                                                                    |      |

- Slow < 1 m (3.3 ft)/h</p>
  - Standard < 2m (6,5ft) /h</li>

Selection

|                     | <ul> <li>Medium &lt; 4m (13ft) /h</li> <li>Fast &lt; 8m (26ft) /h</li> <li>Very fast &gt; 8m (26ft) /h</li> <li>No filter / test</li> </ul>                                                                                                    |
|---------------------|----------------------------------------------------------------------------------------------------|
| Factory setting     | No filter / test                                                                                                    |
| Maximum filling spe | ed solid                                                                                                    |
| Navigation          | ■ Application $\rightarrow$ Sensor $\rightarrow$ Basic settings $\rightarrow$ Max. fill. solid                                                                                                    |
| Description         | By selecting the maximum expected filling and draining speed the signal evaluation is automatically optimized for the process.                                                                                                    |
|                     | Note:<br>The filling and draining speeds can be set separately as the filling and draining procedures<br>may be different.                                                                                                    |
|                     | Note:<br>With the 'No filter / test' option all signal evaluation filters are deactivated. This option<br>should exclusively be used for tests.                                                                                                    |
| Selection           | <ul> <li>Very slow &lt; 0.5m (1.6ft) /h</li> <li>Slow &lt; 1 m (3.3 ft)/h</li> <li>Standard &lt; 2m (6,5ft) /h</li> <li>Medium &lt; 4m (13ft) /h</li> <li>Fast &lt; 8m (26ft) /h</li> <li>Very fast &gt; 8m (26ft) /h</li> <li>No filter / test</li> </ul> |
| Factory setting     | No filter / test                                                                                                    |
| Maximum draining s  | peed liquid                                                                                                    |
| Navigation          | Image: Basic Settings → Max drain liquid                                                                                                    |
| Description         | By selecting the maximum expected filling and draining speed the signal evaluation is automatically optimized for the process.                                                                                                    |
|                     | Note:<br>The filling and draining speeds can be set separately as the filling and draining procedures<br>may be different.                                                                                                    |
|                     | Note:<br>With the 'No filter / test' option all signal evaluation filters are deactivated. This option<br>should exclusively be used for tests.                                                                                                    |
| Selection           | <ul> <li>Slow &lt; 1cm (0.4in) /min</li> <li>Medium &lt; 10cm (4in) /min</li> </ul>                                                                                                    |

- Standard < 1m (40in) /min</p>
- Fast < 2m (80in) /min</p>
- Very fast > 2m (80in) /min
- No filter / test

#### **Factory setting**

Standard < 1m (40in) /min

Note:

20 m

0 to 125 m

| Maximum filling spee | d liquid                                                                                                    |
|----------------------|----------------------------------------------------------------------------------------------------|
| Navigation           |                                                                                                    |
| Description          | By selecting the maximum expected filling and draining speed the signal evaluation is automatically optimized for the process.                                                                                               |
|                      | Note:<br>The filling and draining speeds can be set separately as the filling and draining procedures<br>may be different.                                                                                                   |
|                      | Note:<br>With the 'No filter / test' option all signal evaluation filters are deactivated. This option<br>should exclusively be used for tests.                                                                              |
| Selection            | <ul> <li>Slow &lt; 1cm (0.4in) /min</li> <li>Medium &lt; 10cm (4in) /min</li> <li>Standard &lt; 1m (40in) /min</li> <li>Fast &lt; 2m (80in) /min</li> <li>Very fast &gt; 2m (80in) /min</li> <li>No filter / test</li> </ul> |
| Factory setting      | Standard < 1m (40in) /min                                                                                                    |
| Tank/silo height     |                                                                                                    |
| Navigation           |                                                                                                    |
| Description          | If the parametrized measuring range (Empty calibration) differs significantly from the                                                                                                    |

| If the parametrized measuring range (Empty calibration) differs significantly from the     |
|--------------------------------------------------------------------------------------------|
| tank or silo height, it is recommended to enter the tank or silo height in this parameter. |
| Example:                                                                                   |
| Continuous level monitoring in the upper third of a tank or silo.                          |

applications "Empty calibration" is usually not << the tank or silo height.

For tanks with conical outlet, this parameter should not be changed as in this type of

User entry

Factory setting

| Damping output  | ඕ                                                                                                    |
|-----------------|----------------------------------------------------------------------------------------------------|
| Navigation      | $\blacksquare \square  \text{Application} \rightarrow \text{Sensor} \rightarrow \text{Basic settings} \rightarrow \text{Damping out.}$                                                                                               |
| Description     | The damping is effective before the measured value is further processed, i.e., before the<br>following processes:<br>- Scaling<br>- Limit value monitoring<br>- Forwarding to display<br>- Forwarding to Analog Input Block          |
|                 | Note:<br>The Analog Input Block has its own "Damping" parameter. In the measurement chain, only<br>one of the two attenuation parameters shall have a value other than 0.<br>Otherwise, the signal will be attenuated several times. |
| User entry      | 0.0 to 1200.0 s                                                                                                    |
| Factory setting | 0.0 s                                                                                                    |

| Distance        |                                                                                                    |
|-----------------|----------------------------------------------------------------------------------------------------|
| Navigation      | $ \blacksquare \square  \text{Application} \rightarrow \text{Sensor} \rightarrow \text{Basic settings} \rightarrow \text{Distance} $ |
| Description     | Distance from lower edge of device flange to product surface.                                                                        |
| User interface  | Signed floating-point number                                                                                                    |
| Factory setting | 0 m                                                                                                    |

| Confirm distance |                                                                                                   |  |
|------------------|---------------------------------------------------------------------------------------------------|--|
| Navigation       |                                                                                                   |  |
| Selection        | <ul> <li>Modify map</li> <li>Distance ok</li> <li>Distance unknown</li> <li>Tank empty</li> </ul> |  |
| Factory setting  | Distance unknown                                                                                  |  |

| Record map      |                                                                                              |  |
|-----------------|----------------------------------------------------------------------------------------------|--|
| Navigation      | Image: Basic Settings → Record map Image: Application → Sensor → Basic settings → Record map |  |
| Selection       | <ul><li>No</li><li>Overlay map</li><li>Delete cust map</li></ul>                             |  |
| Factory setting | No                                                                                           |  |

# Mapping start point

| Navigation             |                                                        |
|------------------------|--------------------------------------------------------|
| User entry             | -999.9 to 999.9 m                                      |
| Factory setting        | -0.25 m                                                |
| Additional information | Access:<br>Read access: Expert<br>Write access: Expert |

| Mapping end point |                                                                                                    |  |
|-------------------|----------------------------------------------------------------------------------------------------|--|
| Navigation        | $ \blacksquare \square Application \rightarrow Sensor \rightarrow Basic settings \rightarrow Map. end point $                         |  |
| Description       | Defines up to which distance the new mapping has to be recorded.<br>Remark: Make sure the level signal is not covered by the mapping. |  |
| User entry        | 0.0001 to 125 m                                                                                                    |  |
| Factory setting   | 0.1 m                                                                                                    |  |

## Mapping overlay time

| Navigation             |                                                            |
|------------------------|------------------------------------------------------------|
| User entry             | 0 to 1200 s                                                |
| Factory setting        | 5 s                                                        |
| Additional information | Access:<br>• Read access: Expert<br>• Write access: Expert |

A

A

| Map gap                |                                                         | Ê |
|------------------------|---------------------------------------------------------|---|
| Navigation             |                                                         |   |
| User entry             | 0 to 100 m                                              |   |
| Factory setting        | 0.235 m                                                 |   |
| Additional information | Access:<br>Read access: Expert     Write access: Expert |   |

| End of mapping         |                                                                                                    |  |
|------------------------|----------------------------------------------------------------------------------------------------|--|
| Navigation             | Image: Basic Settings → End of mapping Image: Application → Sensor → Basic settings → End of mapping |  |
| Description            | Defines the behavior of the mapping curve in the tank bottom area.                                   |  |
| Selection              | <ul><li>Adjustable</li><li>Last map value</li></ul>                                                  |  |
| Factory setting        | Adjustable                                                                                           |  |
| Additional information | Access:<br>Read access: Expert<br>Write access: Expert                                               |  |

| End map. ampl.         |                                                         |  |
|------------------------|---------------------------------------------------------|--|
| Navigation             |                                                         |  |
| Description            | Amplitude of the mapping curve in the tank bottom area. |  |
| User entry             | -99999.0 to 99999.0 dB                                  |  |
| Factory setting        | -100 dB                                                 |  |
| Additional information | Access:<br>Read access: Expert     Write access: Expert |  |

| Active map             |                                                                                                    | Â        |
|------------------------|----------------------------------------------------------------------------------------------------|----------|
| Navigation             |                                                                                                    |          |
| Description            | Select the mapping curve that is to be active. Alternatively, the option "No map" can be selected.                                                                                                    |          |
| Selection              | <ul><li>Factory map</li><li>Customer map</li><li>No map</li></ul>                                                                                                    |          |
| Factory setting        | Factory map                                                                                                    |          |
| Additional information | <ul> <li>Factory map: The device activates the mapping curve recorded in the factory. This curcannot be edited or deleted.</li> <li>Customer map: If a customer map has been recorded, this can be activated in order to minimize distortions in the application. This curve can be edited.</li> <li>No map</li> </ul> | rve<br>o |

### Additional settings

Navigation

 $\blacksquare \square \quad \text{Application} \rightarrow \text{Sensor} \rightarrow \text{Add. settings}$ 

| Medium type     |                                                        | Ê |
|-----------------|--------------------------------------------------------|---|
| Navigation      | Image: Boundary Sensor → Add. settings → Medium type   |   |
| Description     | Select whether the measured medium is liquid or solid. |   |
| Selection       | <ul><li>Liquid</li><li>Solid</li></ul>                 |   |
| Factory setting | Liquid                                                 |   |

| Medium group    | ß                                                                                                    |
|-----------------|----------------------------------------------------------------------------------------------------|
|                 |                                                                                                    |
| Navigation      | $ \blacksquare \blacksquare Application \rightarrow Sensor \rightarrow Add. settings \rightarrow Medium group $                                              |
| Description     | Rough specification of the dielectric constant (DC).                                                                                                    |
|                 | This parameter presets the "Medium property" parameter as follows:                                                                                           |
|                 | "Others'<br>->'Medium property" = "Unknown'                                                                                                    |
|                 | "Water based (DC >= 4)'<br>-> "Medium property" = "DC 4 7'                                                                                                   |
|                 | Note:<br>If "Medium property" is changed afterwards, "Medium group" retains its value. Only<br>"Medium property" is relevant for the signal evaluation.      |
|                 | Note:<br>The measuring range may be reduced for small dielectric constants. For details refer to the<br>Technical Information (TI) of the respective device. |
| Selection       | <ul> <li>Others</li> <li>Water based (DC &gt;= 4)</li> </ul>                                                                                                 |
| Factory setting | Others                                                                                                    |
|                 |                                                                                                    |
| Medium property |                                                                                                    |
| Navigation      |                                                                                                    |
| Description     | Specify the dielectric costant (DC) of the medium.                                                                                                    |
|                 | Note:                                                                                                    |
|                 | For multiple-phase systems this value refers to the upper medium.                                                                                            |
| Colored and     |                                                                                                    |

| Navigation      |                                                                                                    |
|-----------------|----------------------------------------------------------------------------------------------------|
| Description     | Specify the dielectric costant (DC) of the medium.<br>Note:<br>For multiple-phase systems this value refers to the upper medium.                               |
| Selection       | <ul> <li>Unknown</li> <li>DC 1.2 1.6</li> <li>DC 1.6 1.9</li> <li>DC 1.9 2.5</li> <li>DC 2.5 4</li> <li>DC 4 7</li> <li>DC 7 15</li> <li>DC &gt; 15</li> </ul> |
| Factory setting | DC 1.9 2.5                                                                                                    |

| Upper blank out    |                                                                                                    | Ê            |
|--------------------|----------------------------------------------------------------------------------------------------|--------------|
|                    |                                                                                                    |              |
| Navigation         | $ \blacksquare \blacksquare Application \rightarrow Sensor \rightarrow Add. settings \rightarrow Upper blank out $                                                                                                    |              |
| Description        | This parameter describes a line segment between reference point and close to maxim level (100%). The value is calculated by the device to blanket potentially disturbing si coming from this space. The value can be adapted manually. | .um<br>gnals |
| User entry         | 0.0 to 125 m                                                                                                    |              |
| Factory setting    | 0.05 m                                                                                                    |              |
|                    |                                                                                                    |              |
| Output mode        |                                                                                                    | £            |
| Navigation         | $ \blacksquare \blacksquare Application \rightarrow Sensor \rightarrow Add. settings \rightarrow Output mode $                                                                                                    |              |
| Description        | Select output mode between:                                                                                                    |              |
|                    | Ullage =<br>The remaining space in the tank or silo is indicated.                                                                                                    |              |
|                    | or                                                                                                    |              |
|                    | Level linearized =<br>The level is indicated (more precisely: the linearized value if a linearization has been<br>activated).                                                                                                    |              |
| Selection          | <ul><li>Ullage</li><li>Level linearized</li></ul>                                                                                                    |              |
| Factory setting    | Level linearized                                                                                                    |              |
| L max, drain speed |                                                                                                    |              |

# L max. drain speed

| Navigation             |                                  |
|------------------------|----------------------------------|
| User entry             | 0.0 to 50 000.0 %/min            |
| Factory setting        | 0.0 %/min                        |
| Additional information | Access:<br>• Read access: Expert |

Write access: Expert

| L max. fill speed      |                                                                                            | A |
|------------------------|--------------------------------------------------------------------------------------------|---|
| Navigation             |                                                                                            |   |
| User entry             | 0.0 to 50 000.0 %/min                                                                      |   |
| Factory setting        | 0.0 %/min                                                                                  |   |
| Additional information | Access:<br>• Read access: Expert<br>• Write access: Expert                                 |   |
| Level limit mode       |                                                                                            |   |
| Navigation             |                                                                                            |   |
| Description            | Determines whether the output value is limited by an upper or lower limit (or by both)     |   |
| Selection              | <ul> <li>Off</li> <li>Low limit</li> <li>High limit</li> <li>Low and High Limit</li> </ul> |   |
| Factory setting        | Low limit                                                                                  |   |
| High limit             |                                                                                            |   |
| Navigation             | Image: Image: Image: Application → Sensor → Add. settings → High limit                     |   |
| Description            | Defines the upper limit of the output value.                                               |   |
| User entry             | Signed floating-point number                                                               |   |
| Factory setting        | 0 m                                                                                        |   |
| Low limit              |                                                                                            |   |
| Navigation             | Image: Boost and Application → Sensor → Add. settings → Low limit                          |   |
| Description            | Defines the lower limit of the output value.                                               |   |
| User entry             | -200 000.0 to 200 000.0 m                                                                  |   |
| Factory setting        | 0.0 m                                                                                      |   |

| Level correction |                                                                                                    | Â |
|------------------|----------------------------------------------------------------------------------------------------|---|
| Navigation       | $ \blacksquare \square Application \rightarrow Sensor \rightarrow Add. settings \rightarrow Level correction $ |   |
| Description      | The measured level is corrected by this value to compensate for a constant level error.                        |   |
|                  | Level correction > 0:<br>The level is increased by this value.                                                 |   |
|                  | Level correction < 0:<br>The level is decreased by this value.                                                 |   |
| User entry       | -200 000.0 to 200 000.0 m                                                                                      |   |
| Factory setting  | 0.0 m                                                                                                    |   |
|                  |                                                                                                    |   |
|                  | Echo evaluation                                                                                                |   |
|                  | Novigation QQ Application Sensor Mdd acttings State evolution                                                  |   |

| πανιζατισπ | Application 7 Sens | sol – Aud. settings | 7 ECHO evaluation |
|------------|--------------------|---------------------|-------------------|
|            |                    |                     |                   |

| Echo curve statistic   |                                                            |  |
|------------------------|------------------------------------------------------------|--|
| Navigation             |                                                            |  |
| Description            | Activate or deactivate the weighted echo curve statistics. |  |
| Selection              | <ul><li>Off</li><li>On</li></ul>                           |  |
| Factory setting        | On                                                         |  |
| Additional information | Access:<br>Read access: Expert     Write access: Expert    |  |

| Echo curve statistics up |                                                                                                    | A  |
|--------------------------|----------------------------------------------------------------------------------------------------|----|
| Navigation               | $ \blacksquare \square Application \rightarrow Sensor \rightarrow Add. settings \rightarrow Echo evaluation \rightarrow EC. stat. up $ |    |
| Description              | Enter the number of measuring cycles to define the weighting of the last echo curve f ascending signals.                               | or |
| User entry               | 0 to 30                                                                                                    |    |
| Factory setting          | 3                                                                                                    |    |

#### Additional information

# Access:

- Read access: Expert Write access: Expert

| Echo curve statistic down |                                                                                                    |   |
|---------------------------|----------------------------------------------------------------------------------------------------|---|
| Navigation                | $\textcircled{B} \square  \text{Application} \rightarrow \text{Sensor} \rightarrow \text{Add. settings} \rightarrow \text{Echo evaluation} \rightarrow \text{ECS in down}$ |   |
| Description               | Enter the number of measuring cycles to define the weighting of the last echo curve for descending signals.                                                                | ſ |
| User entry                | 0 to 30                                                                                                    |   |
| Factory setting           | 5                                                                                                    |   |
| Additional information    | Access:<br>Read access: Expert  Write access: Expert                                                                                                    |   |

| Echo curve smoothing mode |                                                                                                    | ß |
|---------------------------|----------------------------------------------------------------------------------------------------|---|
| Navigation                | □ Application $\rightarrow$ Sensor $\rightarrow$ Add. settings $\rightarrow$ Echo evaluation $\rightarrow$ EC. smooth.mode |   |
| Selection                 | <ul> <li>Off</li> <li>SG smoothing</li> <li>Symmetric smoothing</li> <li>Asymmetric smoothing</li> </ul>                   |   |
| Factory setting           | Symmetric smoothing                                                                                                    |   |
| Additional information    | Access:<br>• Read access: Expert<br>• Write access: Expert                                                                 |   |

| Echo curve smoothing   |                                                                                                    | æ |
|------------------------|----------------------------------------------------------------------------------------------------|---|
| Navigation             | □ Application $\rightarrow$ Sensor $\rightarrow$ Add. settings $\rightarrow$ Echo evaluation $\rightarrow$ EC. smoothing |   |
| User entry             | 0.0 to 9.9 m                                                                                                    |   |
| Factory setting        | 0 m                                                                                                    |   |
| Additional information | Access:<br>Read access: Expert  Write access: Expert                                                                     |   |

| FAC offset             |                                                                                                    | A |
|------------------------|----------------------------------------------------------------------------------------------------|---|
| Navigation             | $ \blacksquare \square Application \rightarrow Sensor \rightarrow Add. settings \rightarrow Echo evaluation \rightarrow FAC offset $ |   |
| Description            | Enter offset of the weighting curve.                                                                                                 |   |
| User entry             | -9999.0 to 9999.0 dB                                                                                                    |   |
| Factory setting        | 12 dB                                                                                                    |   |
| Additional information | Access:<br>Read access: Expert     Write access: Expert                                                                              |   |

| FAC window size        |                                                                                                    | Â |
|------------------------|----------------------------------------------------------------------------------------------------|---|
| Navigation             | Image: Boundary Section → Section Section |   |
| Description            | Enter width of the weighting curve window.                                                                                                    |   |
| User entry             | 0.0 to 9.9 m                                                                                                    |   |
| Factory setting        | 1.6 m                                                                                                    |   |
| Additional information | Access:<br>Read access: Expert      Write access: Expert                                                                                                    |   |

| Max Value EWC          |                                                                               | A |
|------------------------|-------------------------------------------------------------------------------|---|
| Navigation             |                                                                               |   |
| Description            | Enter maximum amplitude of the weighting curve.                               |   |
| User entry             | -9999.0 to 9999.0 dB                                                          |   |
| Factory setting        | 100 dB                                                                        |   |
| Additional information | Access: <ul> <li>Read access: Expert</li> <li>Write access: Expert</li> </ul> |   |

| First echo factor         |                                                                                  | ß |
|---------------------------|----------------------------------------------------------------------------------|---|
| Navigation                | □ Application → Sensor → Add. settings → Echo evaluation → First echo fact.      |   |
| Description               | Enter width of the first echo band.                                              |   |
| User entry                | 0.0 to 100.0 dB                                                                  |   |
| Factory setting           | 10 dB                                                                            |   |
| Additional information    | Access:<br>• Read access: Expert<br>• Write access: Expert                       |   |
| Parabolic fit window size |                                                                                  |   |
| Navigation                | $\Box$ Application → Sensor → Add. settings → Echo evaluation → Parab fit window |   |
| User entry                | 0.0 to 9.9 m                                                                     |   |
| Factory setting           | 0.12 m                                                                           |   |
| Additional information    | Access:<br>• Read access: Expert<br>• Write access: Expert                       |   |

| Tank bottom range |                                                                                                    | Ê    |
|-------------------|----------------------------------------------------------------------------------------------------|------|
| Navigation        | Image Application → Sensor → Add. settings → Echo evaluation → TB range                                                                                                    |      |
| Description       | Defines the range in which the tank bottom echo is searched for.<br>The Tank bottom range extends downward and starts at level 0% (Empty calibration).<br>ends at the entered value. | . It |
|                   | Note: If the level 0% (Empty calibration) is far above the tank or silo bottom, the Tank bottom range starts at the entered Tank/silo height.                                        | 2    |
| User entry        | 0.0 to 312.5 m                                                                                                    |      |
| Factory setting   | 15 m                                                                                                    |      |
|                   |                                                                                                    |      |

| Min. amplitude TBD |                                                                             | £ |
|--------------------|-----------------------------------------------------------------------------|---|
| Navigation         | □ □ Application → Sensor → Add. settings → Echo evaluation → Min. ampl. TBD |   |
| Description        | Enter the minimum amplitude for tank bottom detection.                      |   |

| User entry             | 0 to 9999.0 dB                                                                   |
|------------------------|----------------------------------------------------------------------------------|
| Factory setting        | 3 dB                                                                             |
| Additional information | Access:<br><ul> <li>Read access: Expert</li> <li>Write access: Expert</li> </ul> |

| Lower level area       |                                                                                                    |  |
|------------------------|----------------------------------------------------------------------------------------------------|--|
| Navigation             | Image: Boundary Section → Section Section Section Add. Settings → Echo evaluation → Lower level area     |  |
| Description            | Enter lower level area.<br>In this defined range, the first echo band is lowered to the weighting curve. |  |
| User entry             | 0 to 125 m                                                                                               |  |
| Factory setting        | 1 m                                                                                                    |  |
| Additional information | Access:<br>Read access: Expert<br>Write access: Expert                                                   |  |

| Evaluation mode |                                                                                                    | Â |
|-----------------|----------------------------------------------------------------------------------------------------|---|
| Navigation      | Image: Boundary Section → Section Section Add. Settings → Echo evaluation → Evaluation mode                                    |   |
| Description     | Defines the evaluation mode for the echo tracking.                                                                             |   |
| Selection       | <ul> <li>FlexTracking</li> <li>FlexTracking - Weak signals</li> <li>FixTracking</li> <li>FixTracking - Weak signals</li> </ul> |   |
| Factory setting | FlexTracking                                                                                                    |   |

| Reset evaluation |                                          | Â |
|------------------|------------------------------------------|---|
| Navigation       |                                          |   |
| Description      | Restarts level determination.            |   |
| Selection        | <ul><li>Reset done</li><li>Yes</li></ul> |   |
| Factory setting  | Reset done                               |   |

A

| Window size tracking   |                                                                                                    |  |
|------------------------|----------------------------------------------------------------------------------------------------|--|
| Navigation             | □ Application $\rightarrow$ Sensor $\rightarrow$ Add. settings $\rightarrow$ Echo evaluation $\rightarrow$ Wind.size track. |  |
| User entry             | 0.0 to 20.5 m                                                                                                    |  |
| Factory setting        | 0.500 m                                                                                                    |  |
| Additional information | Access:<br>• Read access: Expert<br>• Write access: Expert                                                                  |  |

| Maximal track counter  |                                                                              |  |
|------------------------|------------------------------------------------------------------------------|--|
| Navigation             | □ ■ Application → Sensor → Add. settings → Echo evaluation → Max track count |  |
| User entry             | 0 to 100                                                                     |  |
| Factory setting        | 2                                                                            |  |
| Additional information | Access:<br>Read access: Expert     Write access: Expert                      |  |

| Debug parameter index  |                                                                                                    | Â |
|------------------------|----------------------------------------------------------------------------------------------------|---|
| Navigation             | Image: Boundary Section → Section Section Section Section Section Add. Section Section Se |   |
| User entry             | 0 to 65 535                                                                                                    |   |
| Factory setting        | 2                                                                                                    |   |
| Additional information | Access:<br>Read access: Expert     Write access: Expert                                                                                                    |   |

| Debug array index |                                                                               | Â |
|-------------------|-------------------------------------------------------------------------------|---|
| Navigation        | □ □ Application → Sensor → Add. settings → Echo evaluation → Debug array indx |   |
| User entry        | 0 to 255                                                                      |   |
| Factory setting   | 0                                                                             |   |

## Additional information

- Access: • Read access: Expert
- Write access: Expert

| Status                 |                                                                               |  |
|------------------------|-------------------------------------------------------------------------------|--|
| Navigation             |                                                                               |  |
| User entry             | 0 to 255                                                                      |  |
| Factory setting        | 0                                                                             |  |
| Additional information | Access: <ul> <li>Read access: Expert</li> <li>Write access: Expert</li> </ul> |  |

| Debug value            |                                                       |
|------------------------|-------------------------------------------------------|
| Navigation             |                                                       |
| User interface         | Signed floating-point number                          |
| Factory setting        | 4.0                                                   |
| Additional information | Access:<br>• Read access: Expert<br>• Write access: - |

## Debug value integer32

| Navigation             | ■ Application $\rightarrow$ Sensor $\rightarrow$ Add. settings $\rightarrow$ Echo evaluation $\rightarrow$ Debug val. int32 |
|------------------------|----------------------------------------------------------------------------------------------------|
| User interface         | Positive integer                                                                                                    |
| Factory setting        | 0                                                                                                    |
| Additional information | Access:<br>• Read access: Expert<br>• Write access: -                                                                       |

#### Linearization

Navigation

| Linearization type |                                                                                                    |  |
|--------------------|----------------------------------------------------------------------------------------------------|--|
| Navigation         |                                                                                                    |  |
| Description        | Select type of linearization.                                                                                                    |  |
| Selection          | <ul> <li>None</li> <li>Linear</li> <li>Table</li> <li>Pyramid bottom</li> <li>Conical bottom</li> <li>Angled bottom</li> <li>Horizontal cylinder</li> <li>Sphere</li> </ul> |  |
| Factory setting    | Linear                                                                                                    |  |
|                    |                                                                                                    |  |

| Navigation      |                                                                                                    | Linearization $\rightarrow$ Unit lineariz.                       |                           |
|-----------------|----------------------------------------------------------------------------------------------------|------------------------------------------------------------------|---------------------------|
| Description     | Defines the unit of the linearized                                                                                                    | zed value.                                                       |                           |
|                 | Note:<br>The selected unit is only used<br>transformed according to the                                                                                       | to be indicated on the display.<br>selected unit.                | The measured value is not |
|                 | Note:<br>If "Free text" is selected, an add<br>designation of the unit can be                                                                                 | ditional parameter "Free text" a<br>defined.                     | ppears in which the       |
| Selection       | SI units<br>• STon<br>• t<br>• kg<br>• cm <sup>3</sup><br>• dm <sup>3</sup><br>• m <sup>3</sup><br>• hl<br>• l<br>• m<br>• mm<br>• %<br>Custom-specific units | US units<br>• lb<br>• UsGal<br>• ft <sup>3</sup><br>• ft<br>• in | Imperial units<br>impGal  |
| Factory softing | Free text                                                                                                    |                                                                  |                           |
| ractory setting | -70                                                                                                    |                                                                  |                           |

Unit after linearization

Â

Description of device parameters

| Free text        |                                                                                                    |  |
|------------------|----------------------------------------------------------------------------------------------------|--|
| Navigation       |                                                                                                    |  |
| User entry       | Character string comprising numbers, letters and special characters (32)                                              |  |
| Factory setting  | Free text                                                                                                    |  |
| Level linearized |                                                                                                    |  |
| Navigation       | Image: Boundary Section → Linearization → Level linearized Image: Boundary Section → Linearization → Level linearized |  |
| Description      | Displays the linearized level.                                                                                        |  |
| User interface   | Signed floating-point number                                                                                          |  |
| Factory setting  | 0 %                                                                                                    |  |
| Maximum value    |                                                                                                    |  |
| Navigation       | Image: Boundary Section → Linearization → Maximum value $ = 1 + 2 + 2 + 2 + 2 + 2 + 2 + 2 + 2 + 2 +$                  |  |
| Description      | Linearized value corresponding to a level of 100 %.                                                                   |  |
| User entry       | -200000 to 200000.0 %                                                                                                 |  |
| Factory setting  | 100.0 %                                                                                                    |  |
|                  |                                                                                                    |  |
| Diameter         |                                                                                                    |  |
| Navigation       |                                                                                                    |  |
| Description      | Diameter of the spherical tank or horizontal cylinder tank.                                                           |  |
| User entry       | 0.001 to 125 m                                                                                                    |  |
| Factory setting  | 20 m                                                                                                    |  |

ß

| Intermediate height |                                                                                                    |  |
|---------------------|----------------------------------------------------------------------------------------------------|--|
| Navigation          | $ \blacksquare \Box Application \rightarrow Sensor \rightarrow Linearization \rightarrow Intermed. height $ |  |
| Description         | Height of the pyramid, conical or angled bottom                                                             |  |
| User entry          | 0.0 to 125 m                                                                                                |  |
| Factory setting     | 0.0 m                                                                                                    |  |
|                     |                                                                                                    |  |

### Table mode

| Navigation      |                                                                                                    |
|-----------------|----------------------------------------------------------------------------------------------------|
| Description     | Defines the editing mode of the linearization table.                                                                                                    |
|                 | "Manual'<br>The level and the associated linearized value are entered manually for each linearization<br>point.                                                                                                    |
|                 | "Semiautomatic'<br>The level is measured by the device for each linearization point. The associated linearized<br>value is entered manually.                                                                                                    |
|                 | "Clear table'<br>Deletes the existing linearization table.                                                                                                    |
|                 | "Sort table'<br>Rearranges the linerization points into an ascending order.                                                                                                    |
|                 | Note:<br>DeviceCare and FieldCare contain a graphical tool for the easy creation of a linearization<br>table.<br>Device Care: "Additional functions" -> "Linearization table'<br>FieldCare: "Device Operation" -> "Device Functions" -> "Additional functions" -><br>"Linearization table" |
| Selection       | <ul> <li>Manual</li> <li>Semiautomatic<sup>*</sup></li> <li>Clear table</li> <li>Sort table<sup>*</sup></li> </ul>                                                                                                    |
| Factory setting | Manual                                                                                                    |
| Table number    | ۵                                                                                                    |
|                 |                                                                                                    |
| Navigation      |                                                                                                    |

**Description** Enter or change the table point.

<sup>\*</sup> Visibility depends on order options or device settings

| Heerenter       | 1 to 22                                                                                       |
|-----------------|-----------------------------------------------------------------------------------------------|
| User entry      | 1 to 32                                                                                       |
| Factory setting | 1                                                                                             |
|                 |                                                                                               |
| Level           | <u> </u>                                                                                      |
|                 |                                                                                               |
| Navigation      |                                                                                               |
| Description     | Enter level value of the table point (value before linearization).                            |
| User entry      | Signed floating-point number                                                                  |
| Factory setting | 0 m                                                                                           |
|                 |                                                                                               |
| Level           |                                                                                               |
| Navigation      |                                                                                               |
| Description     | Displays measured level (value before linearization). This value is transmitted to the table. |
| User interface  | Signed floating-point number                                                                  |
| Factory setting | 0.0 m                                                                                         |
|                 |                                                                                               |
| Customer value  |                                                                                               |
|                 |                                                                                               |
| Navigation      |                                                                                               |
| Description     | Enter linearized value for the table point.                                                   |
| User entry      | Signed floating-point number                                                                  |
| Factory setting | 0 %                                                                                           |

| Activate table  |                                                                                           | Â |
|-----------------|-------------------------------------------------------------------------------------------|---|
| Navigation      |                                                                                           |   |
| Description     | Activate or deactivate table.<br>The table can only be activated if the table values:     |   |
|                 | - are present in at least 2 value pairs                                                   |   |
|                 | - do not exceed the sensor limits                                                         |   |
|                 | - represent a function which is monotonically ascending or descending                     |   |
| Selection       | <ul><li>Disable</li><li>Enable</li></ul>                                                  |   |
| Factory setting | Disable                                                                                   |   |
|                 |                                                                                           |   |
|                 | Signal information                                                                        |   |
|                 | <i>Navigation</i> $\square$ Application $\rightarrow$ Sensor $\rightarrow$ Signal inform. |   |
|                 |                                                                                           |   |

| Signal quality  |                                                                             |
|-----------------|-----------------------------------------------------------------------------|
| Navigation      |                                                                             |
| Description     | Shows the quality of the evaluated level signal.                            |
| User interface  | <ul> <li>Strong</li> <li>Medium</li> <li>Weak</li> <li>No signal</li> </ul> |
| Factory setting | Strong                                                                      |

| Absolute echo amplitude |                                                             |  |
|-------------------------|-------------------------------------------------------------|--|
| Navigation              |                                                             |  |
| Description             | Shows the absolute amplitude of the evaluated level signal. |  |
| User interface          | -150.0 to 32.0 dB                                           |  |
| Factory setting         | 0.0 dB                                                      |  |

| Relative echo amplitude | 2                                                                                                    |  |
|-------------------------|----------------------------------------------------------------------------------------------------|--|
| Navigation              | $ \blacksquare \square Application \rightarrow Sensor \rightarrow Signal inform. \rightarrow Relat.echo ampl. $ |  |
| Description             | Shows the relative amplitude (i.e. the distance to the evaluation curve) of the evaluated level signal.         |  |
| User interface          | 0.0 to 150.0 dB                                                                                                 |  |
| Factory setting         | 0.0 dB                                                                                                    |  |
| Sensor cycle time       |                                                                                                    |  |
| Navigation              | □ Application $\rightarrow$ Sensor $\rightarrow$ Signal inform. $\rightarrow$ Sens. cycle time                  |  |
| User interface          | 0 to 65 535 ms                                                                                                  |  |

| Factory setting        | 0 ms                                                |
|------------------------|-----------------------------------------------------|
| Additional information | Access:<br>Read access: Expert      Write access: - |

| Actual IF gain         |                                                               |
|------------------------|---------------------------------------------------------------|
| Navigation             | $\Box$ Application → Sensor → Signal inform. → Actual IF gain |
| User interface         | 0 to 1000                                                     |
| Factory setting        | 0                                                             |
| Additional information | Access:<br>• Read access: Expert<br>• Write access: -         |

## 3.3.4 PROFINET

*Navigation*  $\square$  Application  $\rightarrow$  PROFINET

## Configuration

*Navigation* B Application  $\rightarrow$  PROFINET  $\rightarrow$  Configuration

| PROFINET device name |                                                                                                    |
|----------------------|----------------------------------------------------------------------------------------------------|
|                      |                                                                                                    |
| Navigation           |                                                                                                    |
| Description          | Up to 240 characters are allowed.<br>The following syntax must be used:<br>- 1 or more identifiers, separated with [.]<br>- Identifier length is 1 to 63 characters |
|                      | - Identifier consists of [a-z 0-9] only lowercase letters and numbers allowed.                                                                                      |

| Parameter change acknowledge mode |                                                                                                    | £  |
|-----------------------------------|----------------------------------------------------------------------------------------------------|----|
| Navigation                        | ■ Application $\rightarrow$ PROFINET $\rightarrow$ Configuration $\rightarrow$ ParaChngAcknMode                                                                                                    |    |
| Description                       | Select how to acknowledge the displayed flag when changing the device configuratio<br>- "Auto acknowledge": the flag disappears automatically after 20 seconds.<br>- "Manual acknowledge": the flag must be acknowledged manually. | n: |
| Selection                         | <ul><li>Auto acknowledge</li><li>Manual acknowledge</li></ul>                                                                                                    |    |
| Factory setting                   | Auto acknowledge                                                                                                    |    |
|                                   |                                                                                                    |    |

| Acknowledge parameter change |                                                                                                    |  |
|------------------------------|----------------------------------------------------------------------------------------------------|--|
| Navigation                   | Image: Boundary Structure Image: Application → PROFINET → Configuration → AcknParaChange                                                                            |  |
| Description                  | If the Option "Manual acknowledge" is selected as the acknowledgement type, then a parameter change must be acknowledged with the "Reset update event flag" option. |  |
| Selection                    | <ul><li>No acknowledge</li><li>Reset update event flag</li></ul>                                                                                                    |  |
| Factory setting              | No acknowledge                                                                                                    |  |

| Descriptor  |                                                                          | æ |
|-------------|--------------------------------------------------------------------------|---|
| Navigation  |                                                                          |   |
| Description | Enter a description for the measuring point                              |   |
| User entry  | Character string comprising numbers, letters and special characters (54) |   |

### Analog input

| Navigation          | 8 8 | Application $\rightarrow$ PROFINET $\rightarrow$ Analog input                                    |
|---------------------|-----|--------------------------------------------------------------------------------------------------|
| Analog input 1 to 1 | 1   |                                                                                                  |
| Navigation          | 88  | Application $\rightarrow$ PROFINET $\rightarrow$ Analog input $\rightarrow$ Analog input 1 to 11 |

| Process value   |                                                                           |
|-----------------|---------------------------------------------------------------------------|
| Navigation      |                                                                           |
| Description     | Shows the process value reported to the controller for further processing |
| User interface  | Signed floating-point number                                              |
| Factory setting | 0 m                                                                       |

| Assign process variable |                                                                                                    |
|-------------------------|----------------------------------------------------------------------------------------------------|
| Navigation              | ■ Application $\rightarrow$ PROFINET $\rightarrow$ Analog input $\rightarrow$ Analog input 1 to 11 $\rightarrow$ Assign variable                                                                                                |
| Description             |                                                                                                    |
| User interface          | <ul> <li>Sensor temperature *</li> <li>Electronics temperature *</li> <li>Level *</li> <li>Distance *</li> <li>Volume *</li> <li>Relative echo amplitude *</li> <li>Percent of range *</li> <li>Area of incoupling *</li> </ul> |

| Simulated status       |                                                                                                    |   |
|------------------------|----------------------------------------------------------------------------------------------------|---|
| Additional information | Access:<br>Read access: Expert<br>Write access: Maintenance                                                                                 |   |
| Factory setting        | 0 m                                                                                                    |   |
| User entry             | Signed floating-point number                                                                                                    |   |
| Description            | Enter the simulation value for the selected process variable.                                                                               |   |
| Navigation             |                                                                                                    |   |
| Simulation value       |                                                                                                    | ß |
| Factory setting        | 0 s                                                                                                    |   |
| User entry             | Positive floating-point number                                                                                                    |   |
| Description            | Enter time constant for input damping (PT1 element). Damping reduces the effect of fluctuations in the measured value on the output signal. |   |
| Navigation             |                                                                                                    |   |
| Damping                |                                                                                                    | Â |
| Factory setting        | Level                                                                                                    |   |
|                        | <ul> <li>Absolute echo amplitude *</li> <li>Buildup index *</li> <li>Foam index *</li> </ul>                                                |   |

 Description
 To simulate a process status for this block. Possible input values can be taken from the PA profile used, see there under the chapter "Process variable status and diagnosis".

 Examples for status values are:
 0x80 (decimal 128) for status "GOOD"

0x24 (decimal 36) for status "BAD

status

<sup>\*</sup> Visibility depends on order options or device settings

| User entry             | 0 to 255                                                                              |
|------------------------|---------------------------------------------------------------------------------------|
| Factory setting        | 60                                                                                    |
| Additional information | Access:<br><ul> <li>Read access: Expert</li> <li>Write access: Maintenance</li> </ul> |

| Simulation             |                                                                                                    | æ |
|------------------------|----------------------------------------------------------------------------------------------------|---|
| Navigation             | ■ Application $\rightarrow$ PROFINET $\rightarrow$ Analog input $\rightarrow$ Analog input 1 to 11 $\rightarrow$ Simulation |   |
| Description            | Switch simulation of the analog input on or off (Off = 0, On $\langle \rangle$ 0)                                           |   |
| User entry             | 0 to 255                                                                                                    |   |
| Factory setting        | 0                                                                                                    |   |
| Additional information | Access:<br>Read access: Expert  Write access: Expert                                                                        |   |

| Binary input        |     |                                                                                                 |
|---------------------|-----|-------------------------------------------------------------------------------------------------|
| Navigation          | 8 2 | Application $\rightarrow$ PROFINET $\rightarrow$ Binary input                                   |
|                     |     |                                                                                                 |
| Binary input 1 to 2 |     |                                                                                                 |
| Navigation          | 9 8 | Application $\rightarrow$ PROFINET $\rightarrow$ Binary input $\rightarrow$ Binary input 1 to 2 |
|                     |     |                                                                                                 |

| Controller input valu | e                                                                                          |
|-----------------------|--------------------------------------------------------------------------------------------|
| Navigation            | ■ Application → PROFINET → Binary input → Binary input 1 to 2 → ControllInputVal           |
| Description           | Shows for each device function the state reported to the controller for further processing |
| User interface        | 0 to 255                                                                                   |
| Factory setting       | 0                                                                                          |
| Simulation value       |                                                                                                    | æ |
|------------------------|----------------------------------------------------------------------------------------------------|---|
| Navigation             | ■ Application $\rightarrow$ PROFINET $\rightarrow$ Binary input $\rightarrow$ Binary input 1 to 2 $\rightarrow$ Simulation value | ĩ |
| Description            | Enter the simulated state for each device function                                                                               |   |
| User entry             | 0 to 255                                                                                                    |   |
| Factory setting        | 0                                                                                                    |   |
| Additional information | Access:<br>Read access: Expert     Write access: Maintenance                                                                     |   |

| Simulated status       |                                                                                                    | Ê      |
|------------------------|----------------------------------------------------------------------------------------------------|--------|
| Navigation             | Image: Boundary Structure Image: Binary Structure Image: Binary Structure< | status |
| Description            | Specify the status of the simulated state for each device function (Hex)                                                                                                    |        |
| User entry             | 0 to 255                                                                                                    |        |
| Factory setting        | 60                                                                                                    |        |
| Additional information | Access:<br>Read access: Expert     Write access: Maintenance                                                                                                    |        |

| Simulation             |                                                                                                    | Â |
|------------------------|----------------------------------------------------------------------------------------------------|---|
| Navigation             | Image: Boost of the second state of the second state of the s |   |
| Description            | Switch simulation of the binary input on or off (Off = 0; On <> 0)                                                                                                    |   |
| User entry             | 0 to 255                                                                                                    |   |
| Factory setting        | 0                                                                                                    |   |
| Additional information | Access:<br>Read access: Expert     Write access: Maintenance                                                                                                    |   |

|                       | Binary output                                                                                                    |   |
|-----------------------|----------------------------------------------------------------------------------------------------|---|
|                       | <i>Navigation</i> $\square$ Application $\rightarrow$ PROFINET $\rightarrow$ Binary output                           |   |
|                       |                                                                                                    |   |
| Set point value       |                                                                                                    | æ |
| Navigation            |                                                                                                    |   |
| User entry            | 0 to 255                                                                                                    |   |
| Factory setting       | 0                                                                                                    |   |
| BO block output value |                                                                                                    |   |
|                       |                                                                                                    |   |
| Navigation            | $ \blacksquare \blacksquare Application \rightarrow PROFINET \rightarrow Binary output \rightarrow BOBlockOutValue $ |   |
| Description           | Shows for each device function the state reported to the measuring device for further processing                     |   |
| User entry            | 0 to 255                                                                                                    |   |
| Factory setting       | 0                                                                                                    |   |
| Failure behavior      |                                                                                                    |   |
| Navigation            |                                                                                                    |   |
| Description           | Select failure behavior in the event of a failure (value with status 'Bad')                                          |   |
| Selection             | <ul><li>Fixed value</li><li>Last valid value</li><li>Actual value</li></ul>                                          |   |
| Factory setting       | Fixed value                                                                                                    |   |

## Failure behavior delay

| Navigation  |                                                                                                    |
|-------------|----------------------------------------------------------------------------------------------------|
| Description | Enter a delay until in the event of a failure (value with status 'Bad') the failure behavior specified applies |
| User entry  | Positive floating-point number                                                                                 |

A

**Factory setting** 0 s

| Fixed value        |                                                                                                 | Ê |
|--------------------|-------------------------------------------------------------------------------------------------|---|
| Navigation         | ■ Application $\rightarrow$ PROFINET $\rightarrow$ Binary output $\rightarrow$ Fixed value      |   |
| Description        | Enter value to report in the event of a failure (value with status 'Bad')                       |   |
| User entry         | 0 to 255                                                                                        |   |
| Factory setting    | 0                                                                                               |   |
|                    |                                                                                                 |   |
|                    |                                                                                                 |   |
|                    | Information                                                                                     |   |
|                    | <i>Navigation</i> $\square$ Application $\rightarrow$ PROFINET $\rightarrow$ Information        |   |
|                    |                                                                                                 |   |
| Device ID          |                                                                                                 |   |
| Navigation         | ■ Application $\rightarrow$ PROFINET $\rightarrow$ Information $\rightarrow$ Device ID          |   |
| User interface     | 0 to 65 535                                                                                     |   |
| Factory setting    | 41409                                                                                           |   |
|                    |                                                                                                 |   |
| PA profile version |                                                                                                 |   |
| Navigation         | □ □ Application $\rightarrow$ PROFINET $\rightarrow$ Information $\rightarrow$ PA profile vers. |   |
| User interface     | 0 to 65 535                                                                                     |   |
| Factory setting    | 1026                                                                                            |   |

## Application relation

*Navigation* B Application  $\rightarrow$  PROFINET  $\rightarrow$  Applicat. relat.

| AR state        |                                                                                                    |
|-----------------|----------------------------------------------------------------------------------------------------|
| Navigation      |                                                                                                    |
| Description     | Shows whether an AR connection and a system redundancy have been established                                 |
| User interface  | <ul> <li>Active</li> <li>Not active</li> <li>Redundancy 1AR active</li> <li>Redundancy 2AR active</li> </ul> |
| Factory setting | Not active                                                                                                   |

#### MAC address IO controller

| Navigation      |                                                                     |
|-----------------|---------------------------------------------------------------------|
| Description     | Shows the MAC address of the only or of the primary IO controller   |
| User interface  | Character string comprising numbers, letters and special characters |
| Factory setting | 0x00                                                                |

#### MAC address backup IO controller

| Navigation      |                                                                     |
|-----------------|---------------------------------------------------------------------|
| Description     | Shows the MAC adress of the backup IO controller                    |
| User interface  | Character string comprising numbers, letters and special characters |
| Factory setting | 0x00                                                                |

## IP address IO controller

| Navigation  |                                                                  |
|-------------|------------------------------------------------------------------|
| Description | Shows the IP address of the only or of the primary IO controller |

User interface Character string comprising numbers, letters and special characters

Factory setting 0x00

Description

**Factory setting** 

| IP address backup IO controller |   |                                                                                                 |  |
|---------------------------------|---|-------------------------------------------------------------------------------------------------|--|
| Navigation                      | 8 | Application $\rightarrow$ PROFINET $\rightarrow$ Applicat. relat. $\rightarrow$ IP backup IO c. |  |

| User interface | Character string comprising numbers, letters and special characters |
|----------------|---------------------------------------------------------------------|
|                |                                                                     |

Shows the IP adress of the backup IO controller

3.4 System

0x00

Navigation 🛛 🗐 🖾 System

## 3.4.1 Device management

*Navigation*  $\square$  System  $\rightarrow$  Device manag.

| Device tag  |                                                                                    |  |
|-------------|------------------------------------------------------------------------------------|--|
| Navigation  | Image: System → Device manag. → Device tag                                         |  |
| Description | Enter a name for the measuring point to identify the measuring device in the plant |  |
| User entry  | Character string comprising numbers, letters and special characters (32)           |  |

| Locking status |                                                                                                    |
|----------------|----------------------------------------------------------------------------------------------------|
| Navigation     | Image: System → Device manag. → Locking status                                                                                                    |
| Description    | Indicates the type of locking.                                                                                                    |
|                | "Hardware locked" (HW)<br>The device is locked by the "WP" switch on the main electronics module. To unlock, set the<br>switch into the OFF position.                                                          |
|                | "Temporarily locked" (SW)<br>The device is temporarily locked by processes in the device (e.g. data upload/download,<br>reset). The device will automatically be unlocked after completion of these processes. |
| User interface | <ul><li>Hardware locked</li><li>Temporarily locked</li></ul>                                                                                                    |

| Configuration counter |                                                                                       |
|-----------------------|---------------------------------------------------------------------------------------|
| Navigation            | System → Device manag. → Config. counter                                              |
| Description           | Shows the number of changes made to static parameters (e.g. configuration parameters) |
| User interface        | 0 to 65 535                                                                           |
| Factory setting       | 0                                                                                     |

| Reset device    |                                                                                                    | Ê |
|-----------------|----------------------------------------------------------------------------------------------------|---|
| Navigation      | Image: Box System → Device manag. → Reset device                                                                  |   |
| Description     | Reset the device configuration - either entirely or in part - to a defined state                                  |   |
| Selection       | <ul> <li>Cancel</li> <li>To factory defaults *</li> <li>To delivery settings *</li> <li>Restart device</li> </ul> |   |
| Factory setting | Cancel                                                                                                    |   |

<sup>\*</sup> Visibility depends on order options or device settings

## 3.4.2 User management

*Navigation*  $\square$  System  $\rightarrow$  User manag.

| User role       |                                                                                                    |
|-----------------|----------------------------------------------------------------------------------------------------|
| Navigation      | Image: System → User manag. → User role                                                                    |
| Description     | Shows the access authorization to the parameters via the operating tool                                    |
| User interface  | <ul> <li>Operator</li> <li>Maintenance</li> <li>Expert</li> <li>Production</li> <li>Development</li> </ul> |
| Factory setting | Maintenance                                                                                                |

| Password    |                                                                                                    |
|-------------|----------------------------------------------------------------------------------------------------|
| Navigation  | System $\rightarrow$ User manag. $\rightarrow$ Password                                             |
| Description | Enter the password for the "Maintenance" user role to get access to the functionality of this role. |
| User entry  | Character string comprising numbers, letters and special characters (16)                            |

| Enter access code |                                                                   | Â |
|-------------------|-------------------------------------------------------------------|---|
| Navigation        | □ System $\rightarrow$ User manag. $\rightarrow$ Ent. access code |   |
| Description       | For authorized service personnel only.                            |   |
| User entry        | 0 to 9999                                                         |   |
| Factory setting   | 0                                                                 |   |
|                   |                                                                   |   |

| Status password entry |                                                                       |  |
|-----------------------|-----------------------------------------------------------------------|--|
| Navigation            | □ System → User manag. → Status pw entry                              |  |
| Description           | Use this function to display the status of the password verification. |  |

| User interface | <b></b>                                     |
|----------------|---------------------------------------------|
|                | <ul> <li>Wrong password</li> </ul>          |
|                | <ul> <li>Password rule violated</li> </ul>  |
|                | Password accepted                           |
|                | <ul> <li>Permission denied</li> </ul>       |
|                | <ul> <li>Confirm PW mismatch</li> </ul>     |
|                | <ul> <li>Reset password accepted</li> </ul> |
|                | <ul> <li>Invalid user role</li> </ul>       |
|                | <ul> <li>Wrong sequence of entry</li> </ul> |

\_\_\_\_\_

Factory setting

 

 New password
 Image: System → User manag. → New password

 Navigation
 Image: System → User manag. → New password

 Description
 Define the new "Maintenance" password. A new password is valid after it has been confirmed within the "Confirm new password" parameter. Any valid password consists of 4 to 16 characters and can contain letters and numbers.

 User entry
 Character string comprising numbers, letters and special characters (16)

| Confirm new password |                                                                           |   |
|----------------------|---------------------------------------------------------------------------|---|
| Navigation           |                                                                           |   |
| Description          | Enter the new password again to confirm.                                  |   |
| User entry           | Character string comprising numbers, letters and special characters (16)  |   |
| Old password         |                                                                           | Â |
| Navigation           | System → User manag. → Old password                                       |   |
| Description          | Enter the current password, to subsequently change the existing password. |   |

User entry Character string comprising numbers, letters and special characters (16)

| Reset password |                                                                                                    |
|----------------|----------------------------------------------------------------------------------------------------|
| Navigation     | □ System $\rightarrow$ User manag. $\rightarrow$ Reset password                                           |
| Description    | Enter a code to reset the current "Maintenance" password.<br>The code is delivered by your local support. |
| User entry     | Character string comprising numbers, letters and special characters (16)                                  |
|                |                                                                                                    |
|                | 3.4.3 Connectivity                                                                                        |
|                | Navigation $\textcircled{\ } \square \ $ System $\rightarrow$ Connectivity                                |
|                | Interfaces                                                                                                |

Navigation  $\square$  System  $\rightarrow$  Connectivity  $\rightarrow$  Interfaces

| Display operation     |                                                                                     |   |
|-----------------------|-------------------------------------------------------------------------------------|---|
| Navigation            | Interfaces → DisplayOperation                                                       |   |
| Selection             | <ul><li>Disable</li><li>Enable</li></ul>                                            |   |
| Factory setting       | Enable                                                                              |   |
| Web server functional | lity                                                                                | Â |
| Navigation            | Interfaces → Webserver funct. System → Connectivity → Interfaces → Webserver funct. |   |
| Description           | Switch web server on and off, switch off HTML.                                      |   |
| Selection             | <ul><li>Disable</li><li>Enable</li></ul>                                            |   |
| Factory setting       | Enable                                                                              |   |

| Bluetooth activation |                                                                                                    |  |
|----------------------|----------------------------------------------------------------------------------------------------|--|
| Navigation           | System → Connectivity → Interfaces → Bluetooth active                                                                                                 |  |
| Description          | If Bluetooth is deactivated, it can only be reactivated via the display or the operating tool.<br>Reactivating via the SmartBlue app is not possible. |  |
| Selection            | <ul><li>Disable</li><li>Enable</li></ul>                                                                                                    |  |
| Factory setting      | Enable                                                                                                    |  |

| Service (UART-CDI) |                                                                               | Â |
|--------------------|-------------------------------------------------------------------------------|---|
| Navigation         | Interfaces → Service (CDI) System → Connectivity → Interfaces → Service (CDI) |   |
| Selection          | <ul><li>Disable</li><li>Enable</li></ul>                                      |   |
| Factory setting    | Enable                                                                        |   |
|                    |                                                                               |   |
|                    |                                                                               |   |

| Ethernet   |     |                                                          |
|------------|-----|----------------------------------------------------------|
| Navigation | 8 8 | System $\rightarrow$ Connectivity $\rightarrow$ Ethernet |

| MAC address    |                                                                                                    |
|----------------|----------------------------------------------------------------------------------------------------|
| Navigation     | $ \blacksquare \blacksquare System \rightarrow Connectivity \rightarrow Ethernet \rightarrow MAC Address $ |
| Description    | Shows the MAC address of the measuring device                                                              |
| User interface | Character string comprising numbers, letters and special characters                                        |

| IP address      |                                                                           | Â |
|-----------------|---------------------------------------------------------------------------|---|
| Navigation      | □ System → Connectivity → Ethernet → IP address                           |   |
| Description     | Enter the IP address of the device. Then accept the change with "Apply ". |   |
| User entry      | Character string comprising numbers, letters and special characters (15)  |   |
| Factory setting | 192.168.1.212                                                             |   |

| Subnet mask     |                                                                                                    | Â |
|-----------------|----------------------------------------------------------------------------------------------------|---|
| Navigation      | $ \qquad \qquad \qquad \qquad \qquad \qquad \qquad \qquad \qquad \qquad \qquad \qquad \qquad \qquad \qquad \qquad \qquad \qquad \qquad$ |   |
| Description     | Enter subnet mask of the device. Then accept the change with "Apply ".                                                                  |   |
| User entry      | Character string comprising numbers, letters and special characters (15)                                                                |   |
| Factory setting | 255.255.255.0                                                                                                    |   |

| Default gateway | ß                                                                                            |
|-----------------|----------------------------------------------------------------------------------------------|
| Navigation      | □ System → Connectivity → Ethernet → Default gateway                                         |
| Description     | Enter IP address for the default gateway of the device Then accept the change with "Apply ". |
| User entry      | Character string comprising numbers, letters and special characters (15)                     |
| Factory setting | 0.0.0.0                                                                                      |

| Service IP active |                                                                       |  |
|-------------------|-----------------------------------------------------------------------|--|
| Navigation        | $\label{eq:system} \blacksquare \ \ \ \ \ \ \ \ \ \ \ \ \ \ \ \ \ \ $ |  |
| User interface    | <ul><li>No</li><li>Yes</li></ul>                                      |  |
| Factory setting   | No                                                                    |  |

| Interface connection status |                                                   |  |
|-----------------------------|---------------------------------------------------|--|
| Navigation                  |                                                   |  |
| User interface              | <ul><li>Connected</li><li>Not connected</li></ul> |  |
| Factory setting             | Not connected                                     |  |

| Interface speed       |                                                                                                    |
|-----------------------|----------------------------------------------------------------------------------------------------|
| Navigation            |                                                                                                    |
| User interface        | Positive integer                                                                                                 |
| Factory setting       | 0 MBaud                                                                                                    |
| Duplex status         |                                                                                                    |
| Navigation            | □ System → Connectivity → Ethernet → Duplex status                                                               |
| User interface        | <ul><li>Full duplex</li><li>Half duplex</li><li>Unknown</li></ul>                                                |
| Factory setting       | Unknown                                                                                                    |
| Auto negotiation stat | tus                                                                                                    |
| Navigation            | □ System → Connectivity → Ethernet → Auto negot.stat.                                                            |
| User interface        | <ul> <li>Idle</li> <li>In progress</li> <li>Completed</li> <li>Failed</li> <li>Speed detection failed</li> </ul> |
| Factory setting       | Idle                                                                                                    |
| Number of received p  | packets                                                                                                    |
| Navigation            | □ System → Connectivity → Ethernet → RX packet no.                                                               |
| User interface        | Positive integer                                                                                                 |
| Factory setting       | 0                                                                                                    |

| Number of sent packets     |                                                                                                    |  |
|----------------------------|----------------------------------------------------------------------------------------------------|--|
| Navigation                 | Image: Boost and the second state of the second state of the |  |
| User interface             | Positive integer                                                                                                    |  |
| Factory setting            | 0                                                                                                    |  |
| Number of failed received  | packets                                                                                                    |  |
| Navigation                 | □ □ System → Connectivity → Ethernet → FailRcvdPackets                                                                                                    |  |
| User interface             | Positive integer                                                                                                    |  |
| Factory setting            | 0                                                                                                    |  |
| Number of failed sent pack | iets                                                                                                    |  |
| Navigation                 | □ □ System → Connectivity → Ethernet → No.FailTXPackets                                                                                                    |  |
| User interface             | Positive integer                                                                                                    |  |
| Factory setting            | 0                                                                                                    |  |
| Reset Ethernet diagnostics |                                                                                                    |  |
| Navigation                 | □ System → Connectivity → Ethernet → ResetEthernDiag.                                                                                                    |  |
| Selection                  | <ul><li>Cancel</li><li>Reset</li></ul>                                                                                                    |  |
| Factory setting            | Cancel                                                                                                    |  |
| Additional information     | Access:<br>• Read access: Expert<br>• Write access: Expert                                                                                                    |  |

| Signal to noise ratio |                                                                                                    |  |
|-----------------------|----------------------------------------------------------------------------------------------------|--|
| Navigation            | $ \blacksquare \Box System \rightarrow Connectivity \rightarrow Ethernet \rightarrow SNR $                          |  |
| Description           | Shows the signal to noise ratio of the Ethernet-APL connection. A value $>21$ dB is good and $>23$ dB is excellent. |  |
| User interface        | Signed floating-point number                                                                                        |  |
| Factory setting       | 0 dB                                                                                                    |  |

## Number of failed received packets

| Navigation      | □ System → Connectivity → Ethernet → FailRXPacketsNo. |
|-----------------|-------------------------------------------------------|
| Description     | Shows the number of failed received packets.          |
| User interface  | 0 to 65 535                                           |
| Factory setting | 0                                                     |

| Active TCP connections |                                                                                                 |  |
|------------------------|-------------------------------------------------------------------------------------------------|--|
| Navigation             | $□$ $□$ System $\rightarrow$ Connectivity $\rightarrow$ Ethernet $\rightarrow$ Act. TCP connec. |  |
| User interface         | 0 to 65 535                                                                                     |  |
| Factory setting        | 0                                                                                               |  |

| Supported TCP connections |                                                    |
|---------------------------|----------------------------------------------------|
| Navigation                | □ System → Connectivity → Ethernet → Supported TCP |
| User interface            | 0 to 65 535                                        |
| Factory setting           | 0                                                  |

| TCP connection requests |                                                         |
|-------------------------|---------------------------------------------------------|
| Navigation              | □ □ System → Connectivity → Ethernet → TCPConnecRequest |
| User interface          | 0 to 65 535                                             |

0

## Factory setting

| TCP connection timeor | uts                                                                                                    |
|-----------------------|----------------------------------------------------------------------------------------------------|
| Navigation            | $ \blacksquare \blacksquare System \rightarrow Connectivity \rightarrow Ethernet \rightarrow TCPConnecTimeout $                                                                                                    |
| User interface        | 0 to 255                                                                                                    |
| Factory setting       | 0                                                                                                    |
| Number of TCP connec  | ctions closed                                                                                                    |
| Navigation            | □ System → Connectivity → Ethernet → TCPConnect.close                                                                                                    |
| User interface        | 0 to 255                                                                                                    |
| Factory setting       | 0                                                                                                    |
| Number of received TO | CP packets                                                                                                    |
| Navigation            | Image: Boost and the second state of the second state of the |
| User interface        | Positive integer                                                                                                    |
| Factory setting       | 0                                                                                                    |
| Number of sent TCP pa | ackets                                                                                                    |
| Navigation            | $\square$ □ System → Connectivity → Ethernet → No.TX TCP packet                                                                                                    |
| User interface        | Positive integer                                                                                                    |
| Factory setting       | 0                                                                                                    |
| Number of TCP failed  | received packets                                                                                                    |
| Navigation            | □ System → Connectivity → Ethernet → TCPFailRXPackets                                                                                                    |

User interface Positive integer

| Factory setting         | 0                                                                                                |
|-------------------------|--------------------------------------------------------------------------------------------------|
|                         |                                                                                                  |
| Available UDP ports     |                                                                                                  |
| Navigation              | □ □ System → Connectivity → Ethernet → Avail. UDP ports                                          |
| User interface          | Positive integer                                                                                 |
| Factory setting         | 0                                                                                                |
| Number of received UDP  | packets                                                                                          |
|                         |                                                                                                  |
| Navigation              | System → Connectivity → Ethernet → No.RX UDP Packet $ = 1 + 1 + 1 + 2 + 2 + 2 + 2 + 2 + 2 + 2 +$ |
| User interface          | Positive integer                                                                                 |
| Factory setting         | 0                                                                                                |
| Number of sent UDP pac  | kets                                                                                             |
| Navigation              | □ □ System → Connectivity → Ethernet → No.TX UDP packet                                          |
| User interface          | Positive integer                                                                                 |
| Factory setting         | 0                                                                                                |
| Number of UDP failed re | ceived packets                                                                                   |
|                         |                                                                                                  |
| Navigation              | □ System → Connectivity → Ethernet → UDPFailRXPackets                                            |
| User interface          | Positive integer                                                                                 |
| Factory setting         | 0                                                                                                |

## 3.4.4 Display

Navigation  $\square$  System  $\rightarrow$  Display

| Language        |                                                                                                    |
|-----------------|----------------------------------------------------------------------------------------------------|
| Navigation      | Image System → Display → Language                                                                                                    |
| Description     | Set display language                                                                                                    |
| Selection       | <ul> <li>English</li> <li>Deutsch*</li> <li>Français*</li> <li>Fsapañol*</li> <li>Italiano*</li> <li>Nederlands*</li> <li>Portuguesa*</li> <li>Polski*</li> <li>pyccкий язык (Russian)*</li> <li>Svenska*</li> <li>Türkçe*</li> <li>中文 (Chinese)*</li> <li>日本語 (Japanese)*</li> <li>한국어 (Korean)*</li> <li>ப்ப்பு (Korean)*</li> <li>ப்ப்பு (Korean)*</li> <li>ப்ப்பு (Thai)*</li> <li>tiếng Việt (Vietnamese)*</li> <li>čeština (Czech)*</li> </ul>                                                                                                    |
| Factory setting | English                                                                                                    |
| Format display  |                                                                                                    |
| Navigation      | Image: Boostimes and the second state of the second state of |
| Description     | Select how measured values are shown on the display                                                                                                    |
| Selection       | <ul> <li>1 value, max. size</li> <li>1 bargraph + 1 value</li> <li>2 values</li> </ul>                                                                                                    |
| Factory setting | 1 value, max. size                                                                                                    |

<sup>\*</sup> Visibility depends on order options or device settings

| Value 1 display |                                                                                                    | Â |
|-----------------|----------------------------------------------------------------------------------------------------|---|
| Navigation      |                                                                                                    |   |
| Description     | Select the measured value that is shown on the local display                                                                                                    |   |
| Selection       | <ul> <li>Distance</li> <li>Level</li> <li>Level linearized</li> <li>Absolute echo amplitude</li> <li>Relative echo amplitude</li> <li>Area of incoupling</li> <li>Buildup index*</li> <li>Foam index*</li> <li>Alignment quality</li> <li>Electronics temperature</li> <li>Sensor temperature</li> <li>Unfiltered distance</li> </ul> |   |
| Factory setting | Level                                                                                                    |   |

| Value 2 4 display |                                                                                                    |  |
|-------------------|----------------------------------------------------------------------------------------------------|--|
| Navigation        | ■ $\square$ System $\rightarrow$ Display $\rightarrow$ Value 2 display                                                                                                    |  |
| Description       | Select the measured value that is shown on the local display                                                                                                    |  |
| Selection         | <ul> <li>None</li> <li>Level</li> <li>Level linearized</li> <li>Distance</li> <li>Absolute echo amplitude</li> <li>Relative echo amplitude</li> <li>Area of incoupling</li> <li>Buildup index<sup>*</sup></li> <li>Foam index<sup>*</sup></li> <li>Alignment quality</li> <li>Electronics temperature</li> <li>Sensor temperature</li> <li>Unfiltered distance</li> </ul> |  |
| Factory setting   | None                                                                                                    |  |

<sup>\*</sup> Visibility depends on order options or device settings

|                                                                                           | Ê                                                                                                    |
|-------------------------------------------------------------------------------------------|----------------------------------------------------------------------------------------------------|
| □ System → Display → Decimal places 1                                                     |                                                                                                    |
| This selection does not affect the measurement and calculation accuracy of the device.    |                                                                                                    |
| <ul> <li>X</li> <li>X.X</li> <li>X.XX</li> <li>X.XXX</li> <li>X.XXX</li> </ul>            |                                                                                                    |
| X.XX                                                                                      |                                                                                                    |
|                                                                                           |                                                                                                    |
| Image: System → Display → Contrast display                                                |                                                                                                    |
| Adjust local display contrast setting to ambient conditions (e.g. lighting or reading ang | le)                                                                                                    |
| 20 to 80 %                                                                                |                                                                                                    |
| 30 %                                                                                      |                                                                                                    |
|                                                                                           | <ul> <li>Image: System → Display → Decimal places 1</li> <li>This selection does not affect the measurement and calculation accuracy of the device.</li> <li>x</li> <li>x.x</li> <li>x.xx</li> <li>x.xx</li> <li>x.xxx</li> <li>x.xxx</li> <li>x.xxx</li> <li>x.xx</li> <li>X.xx</li> <li>X.XX</li> <li>X.XX</li> <li>X.XX&lt;</li></ul> |

3.4.5 Date/time

*Navigation*  $\square \square$  System  $\rightarrow$  Date/time

#### Date/time

| Navigation      | System → Date/time → Date/time                                      |
|-----------------|---------------------------------------------------------------------|
| Description     | Displays the date and time entered.                                 |
| User interface  | Character string comprising numbers, letters and special characters |
| Factory setting | 01.01.1970 00:00:00                                                 |

| Time zone   |                                                                                        |
|-------------|----------------------------------------------------------------------------------------|
| Navigation  | Image: System → Date/time → Time zone                                                  |
| Description | Select the time zone. Every time the time zone is changed, a logbook entry is created. |
| Selection   |                                                                                        |
|             | Other units                                                                            |
|             | ■ UTC-12:00                                                                            |
|             | • UTC-11:00                                                                            |
|             | • UTC-10:00                                                                            |
|             | ■ UTC-09:30                                                                            |
|             | ■ UTC-09:00                                                                            |
|             | ■ UTC-08:00                                                                            |
|             | ■ U1C-07:00                                                                            |
|             | ■ UIL-06:00                                                                            |
|             | ■ UIL-05:00                                                                            |
|             | ■ UIL-04:00<br>- UTC 02:20                                                             |
|             | ■ UIL-U3:30<br>- UTC 02:00                                                             |
|             | ■ UIC-05:00<br>- UTC 02:20                                                             |
|             | ■ UTC-02.50<br>■ UTC-02.00                                                             |
|             | ■ UTC-02.00<br>■ UTC-01.00                                                             |
|             | - UTC-01.00<br>- UTC-00.00                                                             |
|             | ■ UTC 00.00<br>■ UTC+01.00                                                             |
|             | ■ UTC+01.00                                                                            |
|             | ■ UTC+03:00                                                                            |
|             | ■ UTC+03.00                                                                            |
|             | ■ UTC+04:00                                                                            |
|             | ■ UTC+04:30                                                                            |
|             | ■ UTC+05:00                                                                            |
|             | ■ UTC+05:30                                                                            |
|             | ■ UTC+05:45                                                                            |
|             | ■ UTC+06:00                                                                            |
|             | ■ UTC+06·30                                                                            |
|             | ■ UTC+07:00                                                                            |
|             | ■ UTC+08:00                                                                            |
|             | ■ UTC+08:45                                                                            |
|             | ■ UTC+09:00                                                                            |
|             | ■ UTC+09:30                                                                            |
|             | ■ UTC+10:00                                                                            |
|             | ■ UTC+10:30                                                                            |
|             | ■ UTC+11:00                                                                            |
|             | ■ UTC+12:00                                                                            |
|             | ■ UTC+12:45                                                                            |
|             | ■ UTC+13:00                                                                            |
|             | ■ UTC+13:45                                                                            |
|             |                                                                                        |

• UTC+14:00

Factory setting

UTC 00:00

| Enable NTP           |                                                                          |   |
|----------------------|--------------------------------------------------------------------------|---|
| Navigation           | □ System $\rightarrow$ Date/time $\rightarrow$ Enable NTP                |   |
| Selection            | ■ No<br>■ Yes                                                            |   |
| Factory setting      | No                                                                       |   |
| NTP server address   |                                                                          | Â |
| Navigation           | □ System $\rightarrow$ Date/time $\rightarrow$ NTP server add.           |   |
| Description          | IP address of the NTP server.                                            |   |
| User entry           | Character string comprising numbers, letters and special characters (64) |   |
| Factory setting      | 192.168.1.1                                                              |   |
| Clock synchronized   |                                                                          |   |
| Navigation           | Image: Boostime → Date/time → Clock synch.                               |   |
| Description          | Timestamp of last synchronization with an NTP server.                    |   |
| User interface       | Character string comprising numbers, letters and special characters      |   |
| Factory setting      |                                                                          |   |
|                      | 3.4.6 Geolocation                                                        |   |
|                      | Navigation $\square$ System $\rightarrow$ Geolocation                    |   |
| Location description |                                                                          | ß |
| <b>r</b>             |                                                                          |   |
| Navigation           | Image: System → Geolocation → Location descr.                            |   |
| Description          | Enter a description for the location                                     |   |
| User entry           | Character string comprising numbers, letters and special characters (32) |   |

| Factory setting | somewhere                                         |   |
|-----------------|---------------------------------------------------|---|
|                 |                                                   |   |
| Longitude       |                                                   |   |
| Navigation      | $\blacksquare$ ■ System → Geolocation → Longitude |   |
| Description     | Enter the longitude.                              |   |
| User entry      | -180 to 180°                                      |   |
| Factory setting | 0 °                                               |   |
|                 |                                                   |   |
| Latitude        |                                                   |   |
| Navigation      | □ System → Geolocation → Latitude                 |   |
| Description     | Enter latitude                                    |   |
| User entry      | -90 to 90 °                                       |   |
| Factory setting | 0°                                                |   |
|                 |                                                   |   |
| Altitude        |                                                   | æ |
| Navigation      | ■ System → Geolocation → Altitude                 |   |
| Description     | Enter altitude                                    |   |
| User entry      | Signed floating-point number                      |   |
| Factory setting | 0 m                                               |   |

## 3.4.7 Information

*Navigation*  $\square \square$  System  $\rightarrow$  Information

| Device name     |                                                                                                    |
|-----------------|----------------------------------------------------------------------------------------------------|
| Navigation      | ■ $\square$ System $\rightarrow$ Information $\rightarrow$ Device name                                                                                                    |
| Description     | Use this function to display the device name. It can also be found on the nameplate.                                                                                                    |
| User interface  | Character string comprising numbers, letters and special characters                                                                                                    |
| Factory setting | Micropilot                                                                                                    |
| Manufacturer    |                                                                                                    |
| Navigation      | ■ $\square$ System $\rightarrow$ Information $\rightarrow$ Manufacturer                                                                                                    |
| User interface  | Character string comprising numbers, letters and special characters                                                                                                    |
| Factory setting | Endress+Hauser                                                                                                    |
| Serial number   |                                                                                                    |
| Navigation      |                                                                                                    |
| Description     | The serial number is a unique alphanumerical code identifying the device.<br>It is printed on the nameplate.<br>In combination with the Operations app it allows to access all device related<br>documentation. |
| User interface  | Character string comprising numbers, letters and special characters                                                                                                    |
| Order code      |                                                                                                    |
| Navigation      | □ System → Information → Order code                                                                                                    |
| Description     | Shows the device order code.                                                                                                    |
| User interface  | Character string comprising numbers, letters and special characters                                                                                                    |

## Additional information

Read access: Operator Write access: Expert

Access:

| Firmware version        |                                                                                                    |   |
|-------------------------|----------------------------------------------------------------------------------------------------|---|
| Navigation              | Information → Firmware version                                                                                     |   |
| Description             | Displays the device firmware version installed.                                                                    |   |
| User interface          | Character string comprising numbers, letters and special characters                                                |   |
| Hardware version        |                                                                                                    |   |
| Navigation              |                                                                                                    |   |
| User interface          | Character string comprising numbers, letters and special characters                                                |   |
| Factory setting         | 01.00.00                                                                                                    |   |
| Extended order code 1 3 |                                                                                                    |   |
| Navigation              | □ System $\rightarrow$ Information $\rightarrow$ Ext. order cd. 1                                                  |   |
| Description             | The extended order code is an alphanumeric code containing all information to identify the device and its options. | y |
| User interface          | Character string comprising numbers, letters and special characters                                                |   |
| Additional information  | Access:<br>• Read access: Operator<br>• Write access: Expert                                                       |   |

## XML build number

| Navigation      | $\textcircled{B} \boxminus System \rightarrow Information \rightarrow XML \text{ build no.}$ |
|-----------------|----------------------------------------------------------------------------------------------|
| User interface  | Positive integer                                                                             |
| Factory setting | 480                                                                                          |

#### Additional information

## Access:

- Read access: Expert
  Write access: -

| Checksum               |                                                                                                    |
|------------------------|----------------------------------------------------------------------------------------------------|
| Navigation             | Information → Checksum                                                                                                    |
| Description            | Checksum for Firmware version.                                                                                                    |
| User interface         | Positive integer                                                                                                    |
| Factory setting        | 0                                                                                                    |
|                        |                                                                                                    |
|                        |                                                                                                    |
|                        | 3.4.8 Additional information                                                                                                    |
|                        | <i>Navigation</i> $\square$ System $\rightarrow$ Additional info                                                                                                    |
|                        |                                                                                                    |
|                        | Sensor                                                                                                    |
|                        | Navigation $\square \square$ System $\rightarrow$ Additional info $\rightarrow$ Sensor                                                                                                    |
|                        |                                                                                                    |
| Serial number          |                                                                                                    |
| Navigation             | Image: Boost and the second second seco |
| Description            | Shows the serial number of the module                                                                                                    |
| User interface         | Character string comprising numbers, letters and special characters                                                                                                    |
| Additional information | Access:<br>Read access: Expert     Write access: -                                                                                                    |
|                        |                                                                                                    |

#### **Firmware version**

| Navigation     | □ System → Additional info → Sensor → Firmware version |
|----------------|--------------------------------------------------------|
| Description    | Displays the firmware version of the module.           |
| User interface | Positive integer                                       |

#### Additional information

- Read access: Expert
- Write access: -

Access:

| Build no. software     |                                                        |
|------------------------|--------------------------------------------------------|
| Navigation             | ■ System → Additional info → Sensor → Build no. softw. |
| Description            | Shows the build number of the module firmware          |
| User interface         | 0 to 65 535                                            |
| Additional information | Access:<br>Read access: Expert     Write access: -     |

#### Hardware version

| Navigation             | System → Additional info → Sensor → Hardware version                |
|------------------------|---------------------------------------------------------------------|
| Description            | Displays the hardware version of the module.                        |
| User interface         | Character string comprising numbers, letters and special characters |
| Additional information | Access:<br>• Read access: Expert<br>• Write access: -               |

#### Checksum

| Navigation             | System → Additional info → Sensor → Checksum    |
|------------------------|-------------------------------------------------|
| Description            | Checksum for Firmware version.                  |
| User interface         | Positive integer                                |
| Factory setting        | 0                                               |
| Additional information | Access:<br>Read access: Expert  Write access: - |

#### Electronics

Navigation

 $\blacksquare \blacksquare System \rightarrow Additional info \rightarrow Electronics$ 

| Serial number          |                                                                     |
|------------------------|---------------------------------------------------------------------|
| Navigation             |                                                                     |
| Description            | Shows the serial number of the module                               |
| User interface         | Character string comprising numbers, letters and special characters |
| Additional information | Access:<br>Read access: Expert     Write access: -                  |

#### Firmware version

| Navigation             | $\blacksquare$ ■ System → Additional info → Electronics → Firmware version |
|------------------------|----------------------------------------------------------------------------|
| Description            | Displays the firmware version of the module.                               |
| User interface         | Positive integer                                                           |
| Additional information | Access:<br>• Read access: Expert<br>• Write access: -                      |

#### Build no. software

| Navigation             | System → Additional info → Electronics → Build no. softw. |
|------------------------|-----------------------------------------------------------|
| Description            | Shows the build number of the module firmware             |
| User interface         | 0 to 65 535                                               |
| Additional information | Access:<br>• Read access: Expert<br>• Write access: -     |

| Hardware version       |                                                                                                    |
|------------------------|----------------------------------------------------------------------------------------------------|
| Navigation             | Image: Boost and the second second seco |
| Description            | Displays the hardware version of the module.                                                                                                    |
| User interface         | Character string comprising numbers, letters and special characters                                                                                                    |
| Additional information | Access:<br>Read access: Expert     Write access: -                                                                                                    |

# Display/Bluetooth

| Navigation 🛛 🗐 🗎 | System $\rightarrow$ Additional info $\Rightarrow$ | Displ./Bluetooth |
|------------------|----------------------------------------------------|------------------|
|------------------|----------------------------------------------------|------------------|

| Serial number          |                                                                     |  |
|------------------------|---------------------------------------------------------------------|--|
| Navigation             | □ System → Additional info → Displ./Bluetooth → Serial number       |  |
| Description            | Shows the serial number of the module                               |  |
| User interface         | Character string comprising numbers, letters and special characters |  |
| Additional information | Access:<br>Read access: Expert  Write access: -                     |  |

| Firmware version       |                                                                  |  |
|------------------------|------------------------------------------------------------------|--|
| Navigation             | □ System → Additional info → Displ./Bluetooth → Firmware version |  |
| Description            | Displays the firmware version of the module.                     |  |
| User interface         | Positive integer                                                 |  |
| Additional information | Access:<br>Read access: Expert  Write access: -                  |  |

| Build no. software     |                                                                  |  |
|------------------------|------------------------------------------------------------------|--|
| Navigation             | ■ System → Additional info → Displ./Bluetooth → Build no. softw. |  |
| Description            | Shows the build number of the module firmware                    |  |
| User interface         | 0 to 65 535                                                      |  |
| Additional information | Access:<br>Read access: Expert     Write access: -               |  |

| Hardware version       |                                                                     |  |
|------------------------|---------------------------------------------------------------------|--|
| Navigation             |                                                                     |  |
| Description            | Displays the hardware version of the module.                        |  |
| User interface         | Character string comprising numbers, letters and special characters |  |
| Additional information | Access:<br>Read access: Expert<br>Write access: -                   |  |

# 3.4.9 Software configuration

*Navigation*  $\square$  System  $\rightarrow$  Softw. config.

| CRC device configuration |                                                                                                    |
|--------------------------|----------------------------------------------------------------------------------------------------|
| Navigation               | $\square$ □ System → Softw. config. → CRC device conf.                                                                                                    |
| Description              | CRC device configuration based on current settings of safety relevant parameters.<br>The CRC device configuration is unique and can be used to detect changes in safety<br>relevant parameter settings. |
| User interface           | 0 to 65 535                                                                                                    |

| Activate SW option | ٨                                                                                           |
|--------------------|---------------------------------------------------------------------------------------------|
| Navigation         |                                                                                             |
| Description        | Enter the application package code or code of another re-ordered functionality to enable it |
| User entry         | Positive integer                                                                            |
|                    |                                                                                             |

## Software option overview

| Navigation     | System → Softw. config. → SW option overv.                            |
|----------------|-----------------------------------------------------------------------|
| Description    | Shows all enabled software options                                    |
| User interface | <ul><li>Heartbeat Verification</li><li>Heartbeat Monitoring</li></ul> |

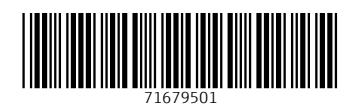

www.addresses.endress.com

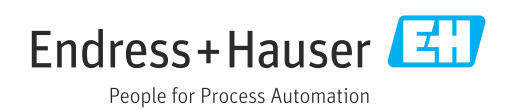